# SMARTFUSION

Powered by Stardust

La plateforme d'IA au service de votre stratégie d'innovation.

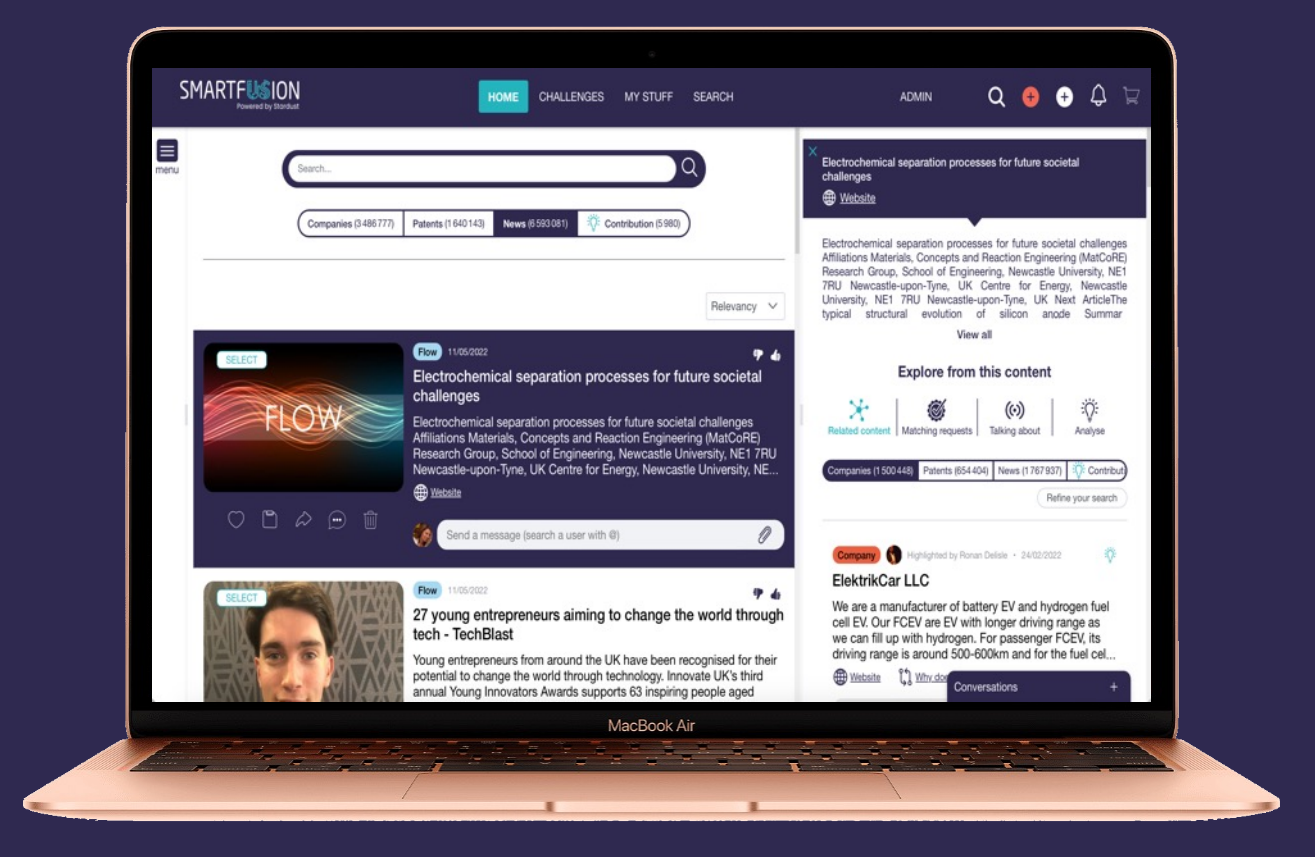

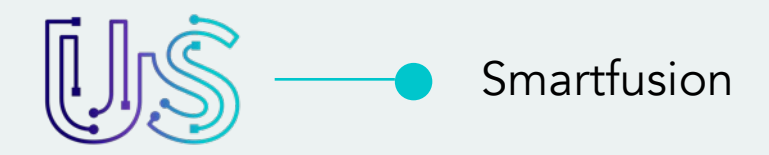

# Smartfusion supporte votre process dans sa globalité depuis la veille technologique jusqu'au pilotage de vos grands challenges d'innovation.

Smartfusion a été créé pour répondre aux enjeux stratégiques des grands groupes avec une approche très opérationnelle. Accédez à la bonne information en continu, inhérente à vos thématiques d'intérêt et votre écosystème.

La puissance de l'IA alliée à vos expertises métiers.

Recherche avancée Projet collaboratif Assistance à l'idéation Génération de Cartes Mentales Intégration de données Identification d'experts Génération de présentations Powerpoint

## SMARTFUSION

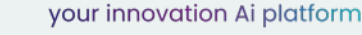

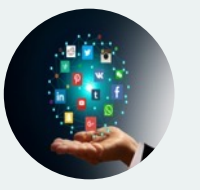

## **DES MILLIONS DE RESSOURCES**

La plateforme agrège en continu les contenus mondiaux des réseaux sociaux (LinkedIn, Twitter, YouTube...), mais également les influenceurs, flux RSS, APIs, bases de données start-ups, brevets, blogs, sites web...

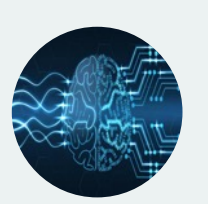

## **UN APPRENTISSAGE EN CONTINU**

En intéragissant sur la plateforme (like, partage, ajout d'informations...), Smartfusion apprend et suggère de nouvelles ressources pertinentes.

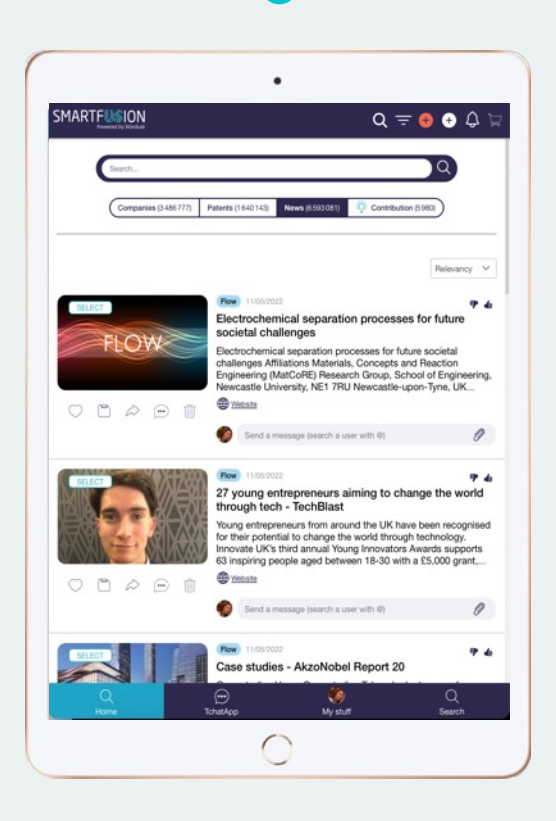

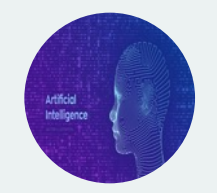

## UN MOTEUR D'IA ULTRA PUISSANT

Un module NLP (natural language processing) pour comprendre et analyser vos grands thèmes d'intérêt, vos challenges stratégiques et vous révéler l'information clé et pertinente.

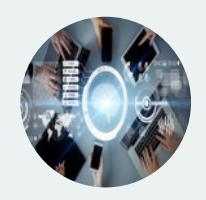

## **DES OUTILS COLLABORATIFS**

Tout au long de votre processus d'innovation, vous pouvez piloter des plans d'actions et utiliser des outils d'idéation qui viennnent se greffer à votre stratégie.

## Une plateforme au service de votre processus d'innovation

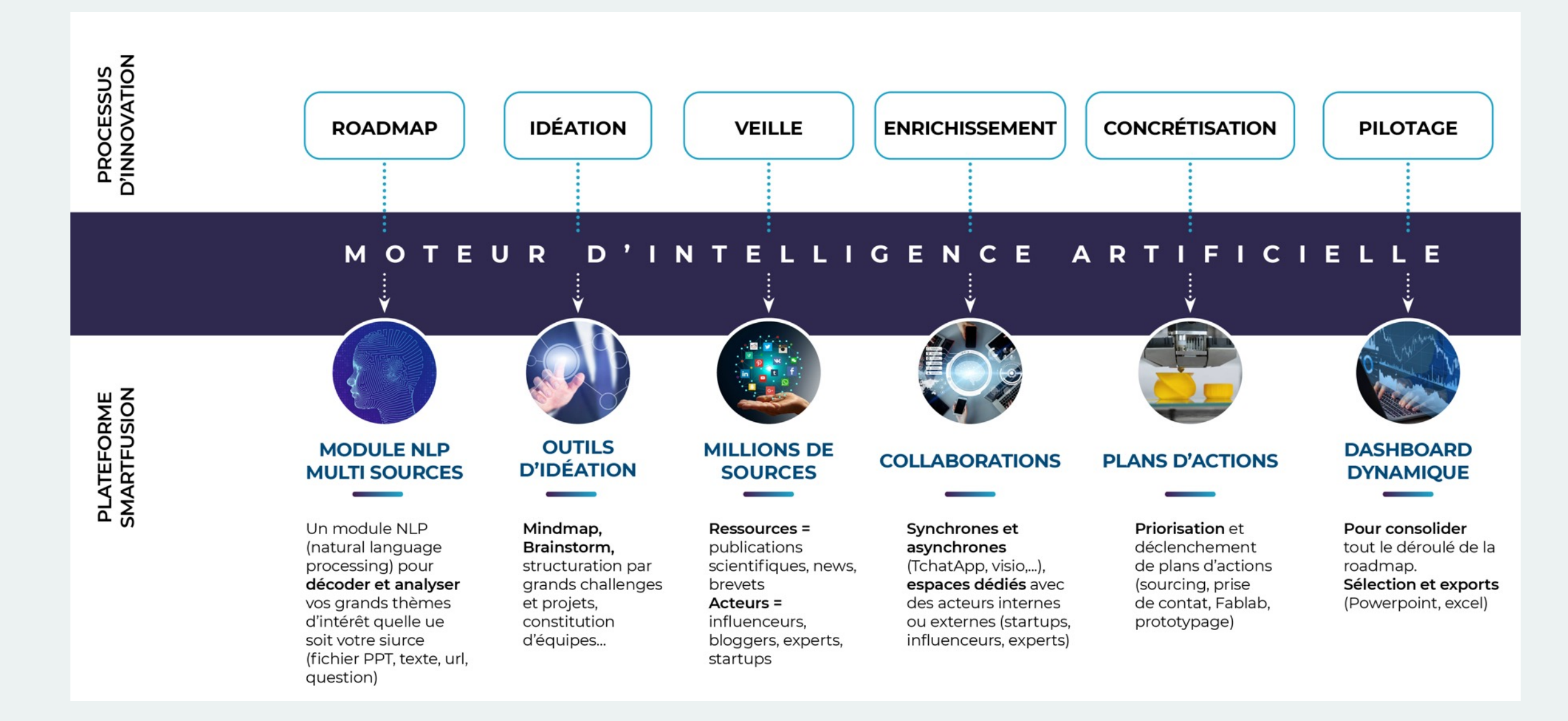

## Ecosystème dédié

## Des espaces & outils collaboratifs

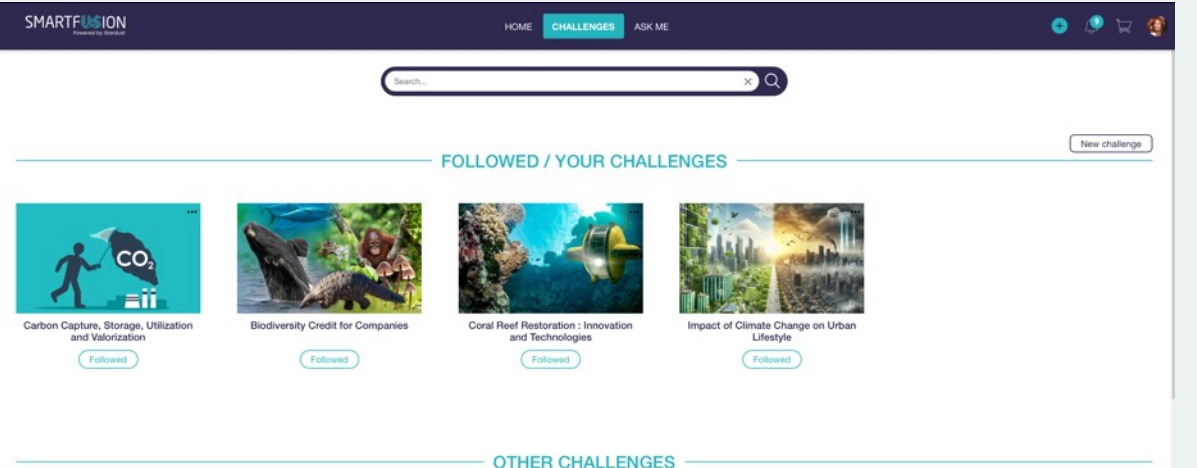

## **VOS CHALLENGES STRATÉGIQUES**

sont organisés et toujours connectés au moteur d'IA pour vous apporter les informations de manière dynamique et en continu.

CHALLENGES

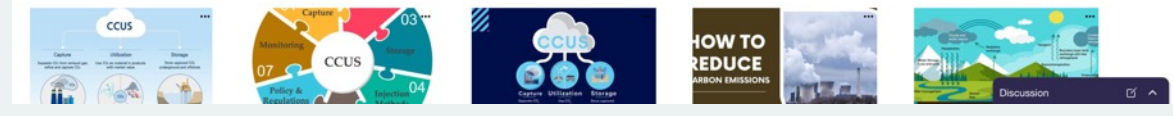

## **OUTILS D'IDÉATION ET DE COLLABORATION**

Mindmap, propositions d'idées, échanges, plan d'actions ...

## PARTAGE DE CONTENU

notifications, tchat, commentaires, mail, réseaux sociaux.

## PLANS D'ACTIONS OPÉRATIONNELS

constitution d'équipes projets, définition et pilotage de vos plans d'actions à partir de vos ressources clés.

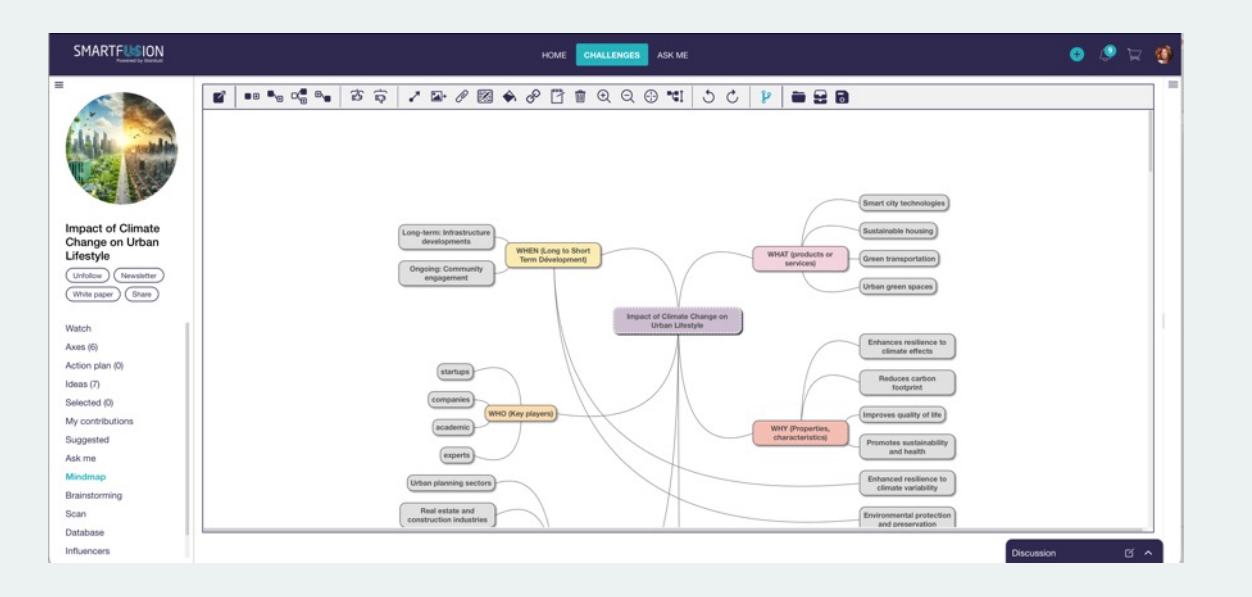

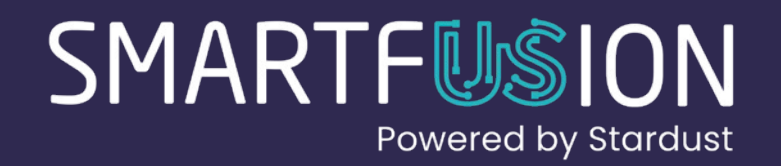

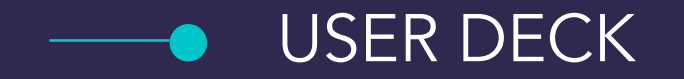

| C                       | •                                                                                                    |
|-------------------------|----------------------------------------------------------------------------------------------------|
|                         | Q = 😝 🕁 🛱                                                                                                    |
| Companies (3486.777) Pr | atents (1640143) News (6593081)                                                                                                    |
|                         | Relevancy 🗸                                                                                                    |
| FLOW                    | Investore and a separation processes for future societal challenges     Electrochemical separation processes for future societal challenges Affiliations Materials, Concepts and Reaction Engineering (MatCoRE) Research Group, School of Engineering, Newcastle University, NE1 7RU Newcastle-upon-Tyne, UK                                                                                                    |
|                         | Website     Send a message (search a user with 0)                                                                                                    |
| SELECT                  | Twoscozz     Twoscozz     Twoscozz |
|                         | Send a message (search a user with 0)                                                                                                    |
| SELECT<br>Q<br>Home     | Case studies - AkzoNobel Report 20                                                                                                    |
| 1010                    |                                                                                                    |

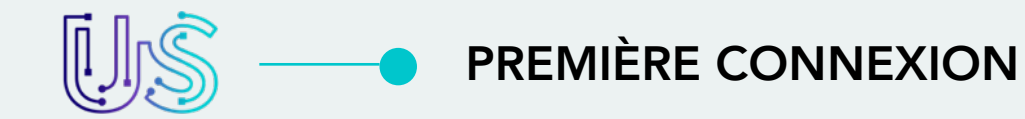

#### Step 1

Entrez votre adresse e-mail et le mot de passe : stardust (minuscules)

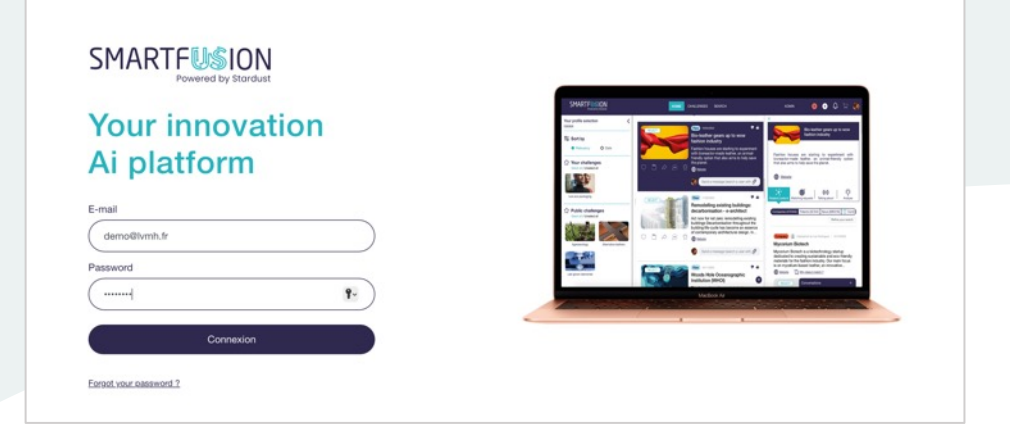

#### Step 3.1 > popup > sélection des challenges

Personnalisez votre profil en sélectionnant les challenges qui vous intéressent.

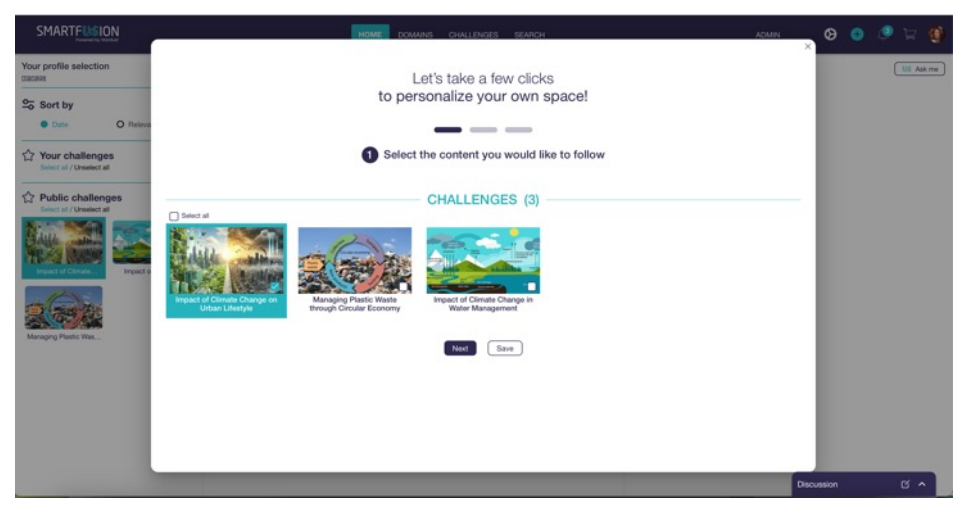

#### Step 2

Vous pouvez modifier votre mot de passe.

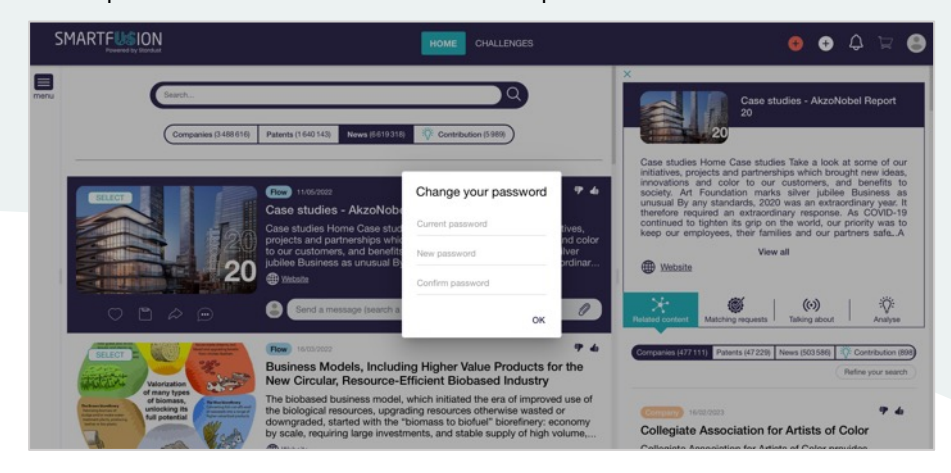

#### Step 3.2 > popup > sélection des newsletters

Faites votre sélection pour recevoir une NEWSLETTER HEBDOMADAIRE avec les publications les plus pertinentes.

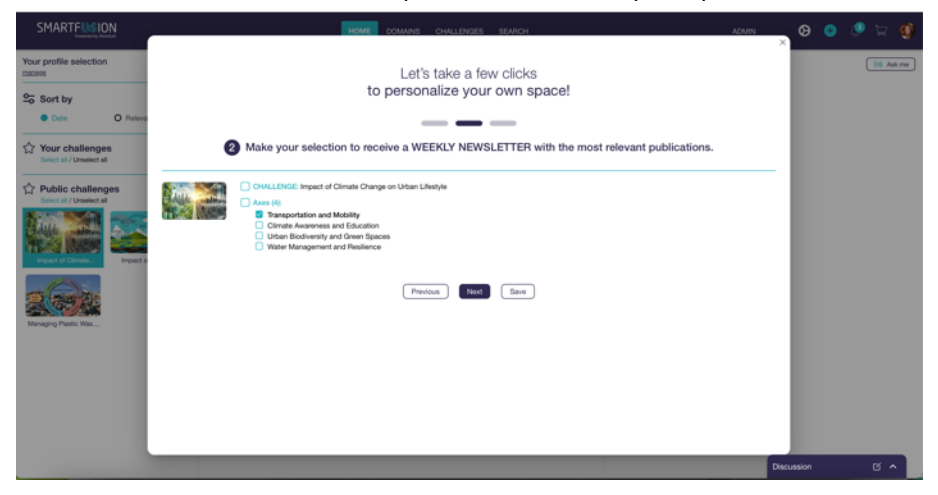

#### Step 3.4 > popup > Photo de profil

Ajoutez une photo de profil pour personnaliser votre compte.

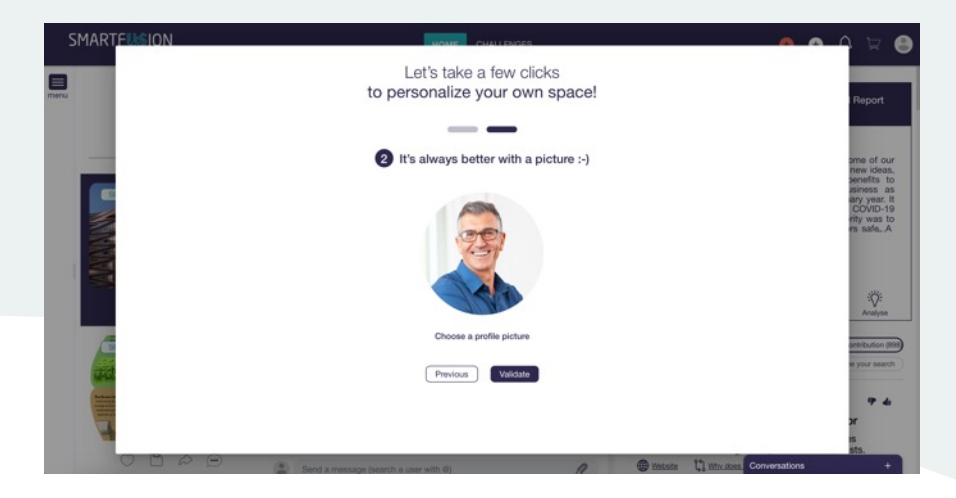

#### Step 3.3 > popup > sélection des white papers

Faites votre sélection pour recevoir un LIVRE BLANC MENSUEL (rapport automatique des technologies, tendances et startups les plus pertinentes du mois écoulé).

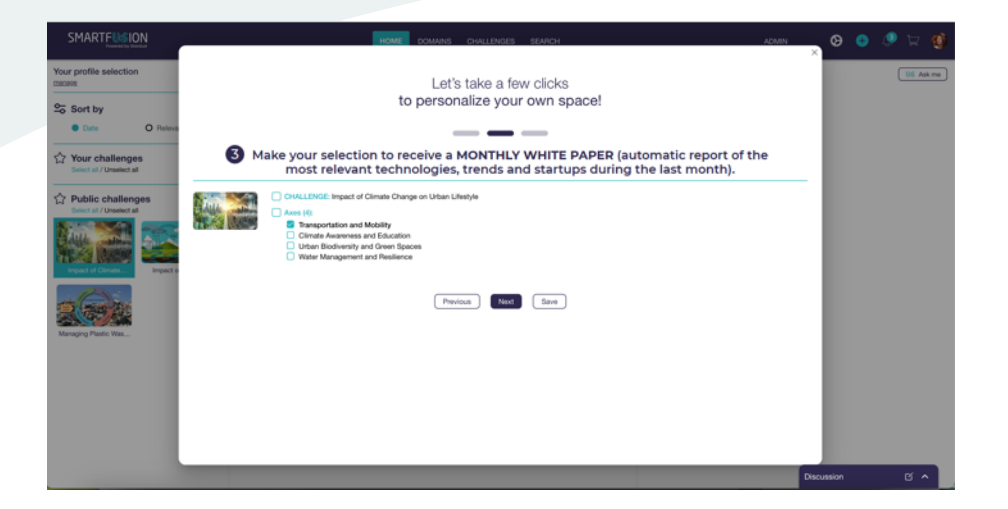

#### Step 3.5 > popup > Deck utilisateur

Téléchargez le Deck Utilisateur en français et/ou en anglais pour une première prise en main de la plateforme. Cliquez sur « Validate », vous serez ensuite dirigé vers la home de Smartfusion.

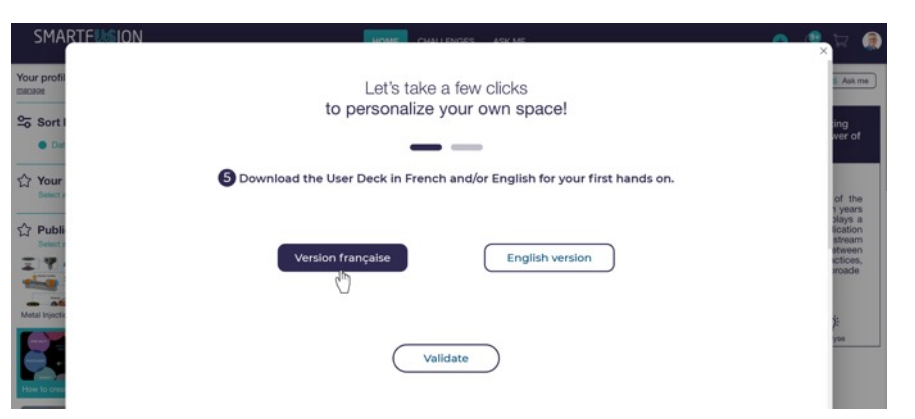

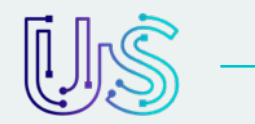

## **HOME** > vue d'ensemble

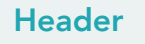

#### 3 rubriques :

- HOME
- CHALLENGES
- ASK ME

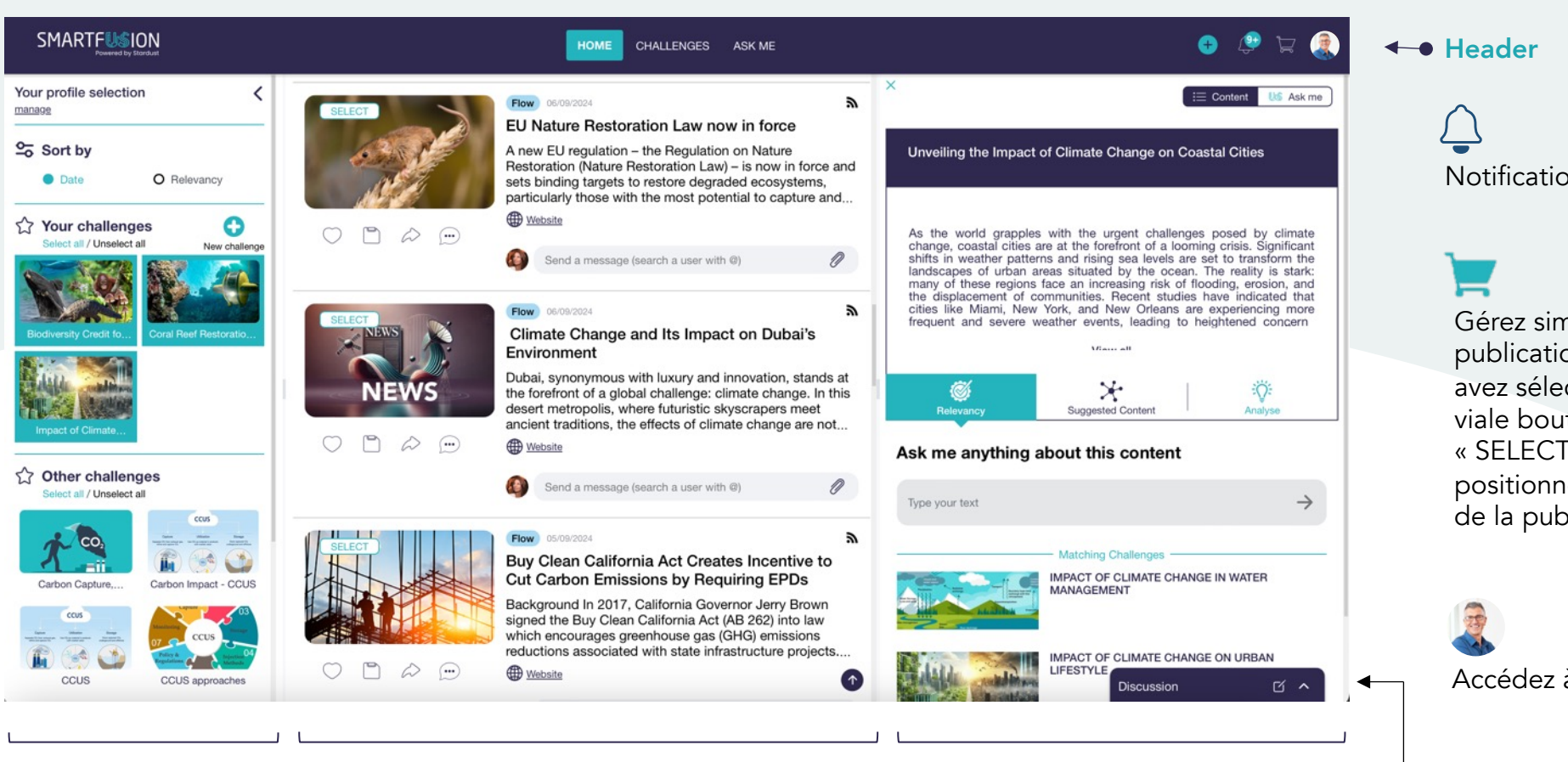

#### Colonne de gauche

#### **Rubriques** :

- Your profile selection
- Sort by
- Your challenges
- Public challenges

### Colonne du milieu

#### Flux de publications (tri par) :

- Companies
- Patents
- News
- Contributions

### Colonne de droite

#### Détails publication cliquée :

- Descriptif
- Relevancy / Suggested content / Analysis

#### Bouton en haut « Ask me » : posez toutes vos questions à l'IA

## Notifications

Gérez simplement les publications que vous avez sélectionnées viale bouton « SELECT » positionné sur l'image de la publication

Accédez à votre profil

 Discussion Tchatez avec vos collaborateurs

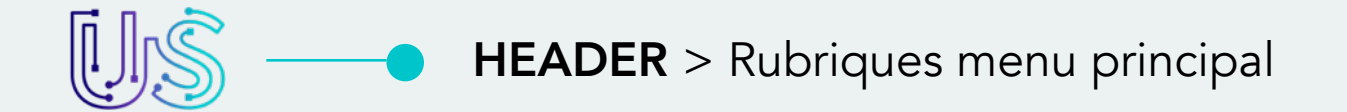

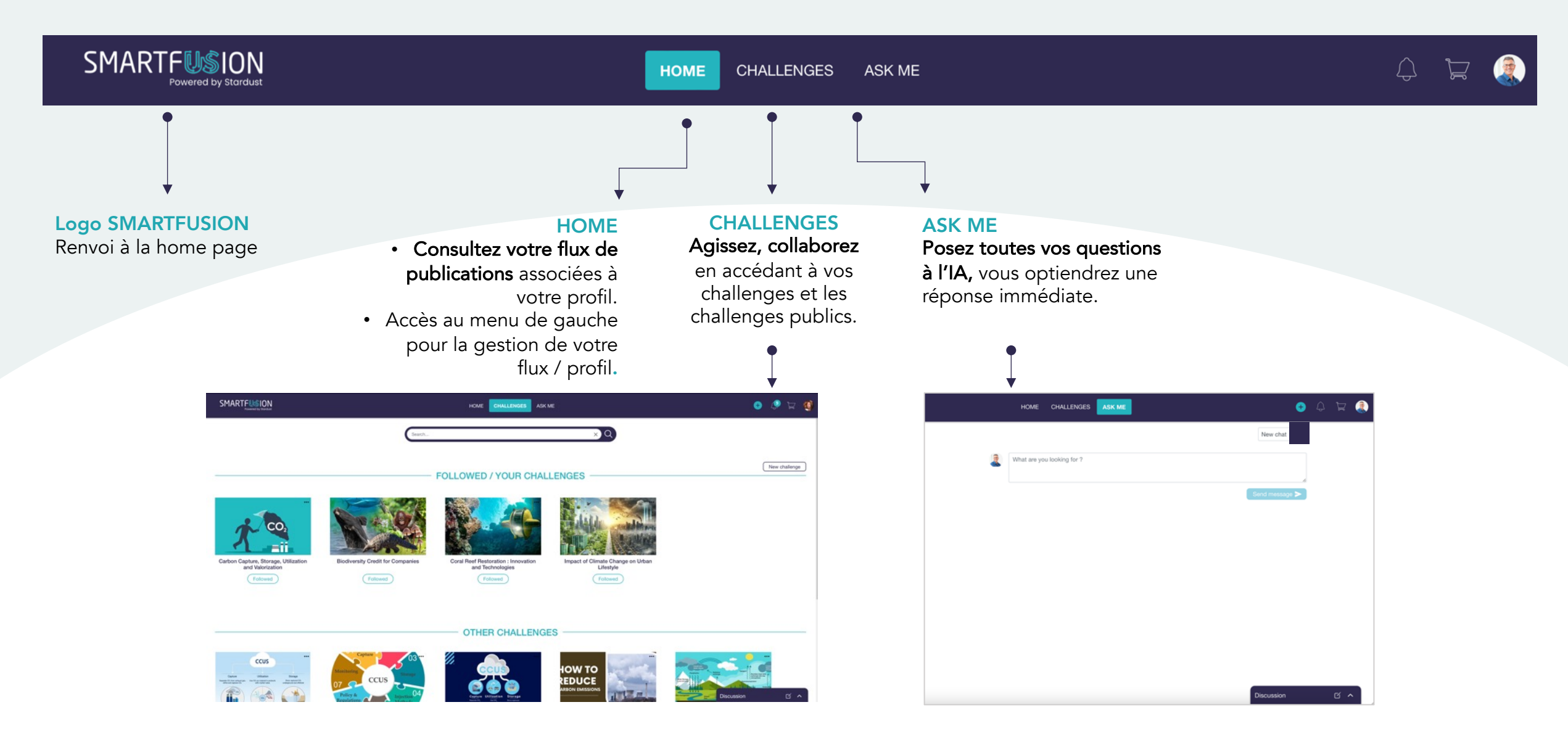

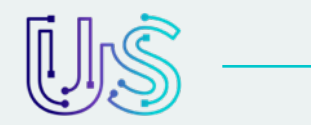

## **HEADER** > Boutons à droite

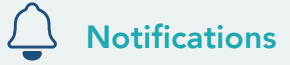

- En cliquant sur l'icone, vous accédez à l'ensemble de vos notifications.
- Si vous avez de nouvelles notifications, leur nombre apparaît sur le picto.

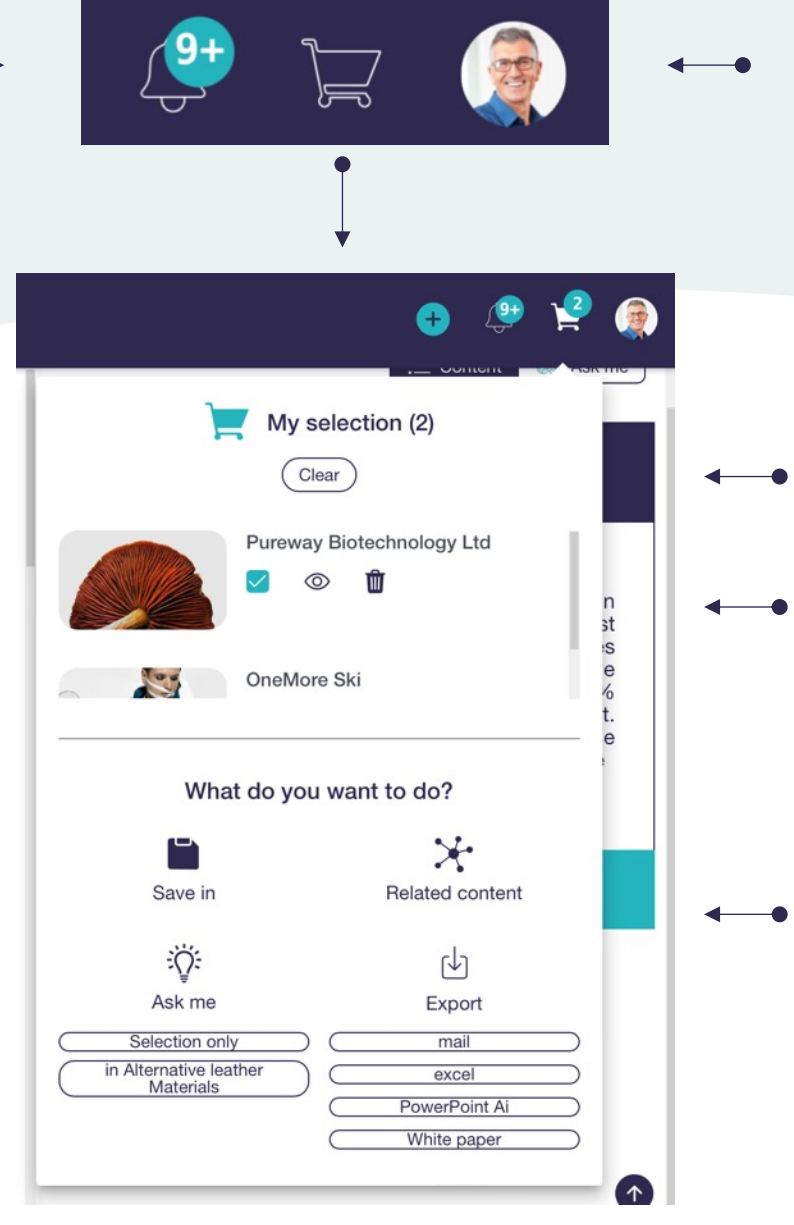

## My profile

Accédez à votre espace personnel (vos highlights, challenges, folders, gestion de vos abonnements via le menu « My profile » et déconnexion de Smartfusion).

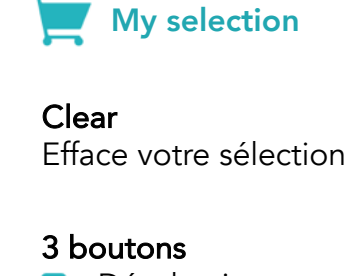

- Déselectionner
- Voir plus d'infos
- 🛍 Supprimer

## 4 actions possibles

- Save in : enregistrer la sélection
- Related content : voir les publications pertinentes par rapport à cette sélection

• Ask me : posez vos questions à l'IA Smartfusion sur la base de votre sélection (« Selection only » : analyse librement sur la base de la sélection / « In – Nom du challenge – » : analyse la sélection au regard du challenge

• Export : exporter la sélection par mail / excel / Powerpoint ou encore générez un white paper

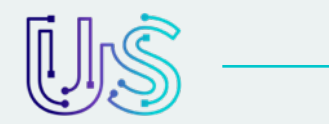

## **HOME** > Colonne de gauche (menu)

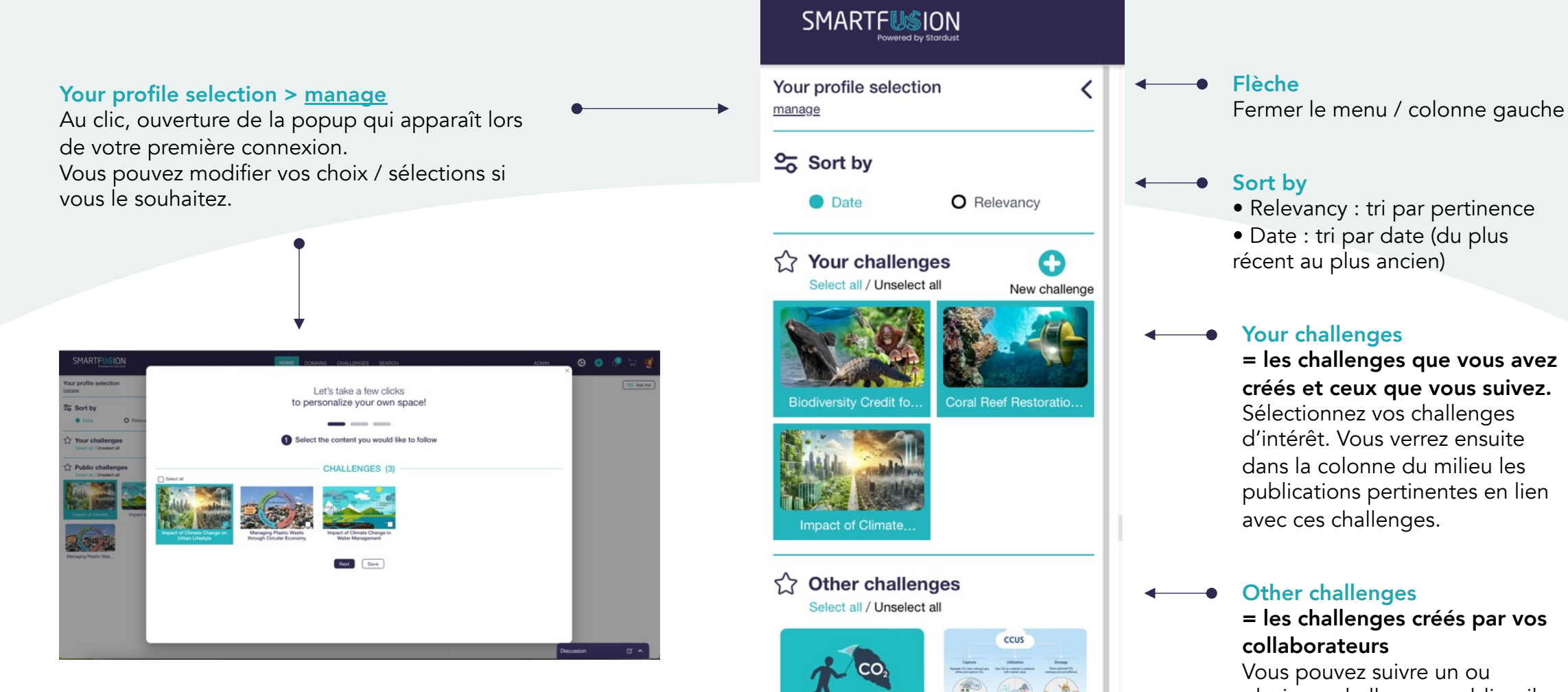

Carbon Capture,...

CCUS

Carbon Impact - CCUS

Vous pouvez suivre un ou plusieurs challenges publics, ils apparaîtront ensuite dans « Your challenges »

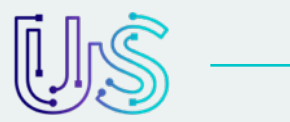

## **HOME** > Colonne du milieu (flux de publications)

#### Select

en cliquant sur le bouton SELECT, vous ajoutez rapidement les publications qui vous intéressent dans votre panier 📷

#### 4 boutons d'actions possibles :

- **Like** : En cliquant sur « like », l'IA Smartfusion comprend et apprend : des publications en lien avec vos « like » vous seront davantage proposées.
- Enregistrer la publication dans vos folders / challenges (possibilité de créer de nouveaux répertoires).
- $\Diamond$

...

- **Partager** dans Smartfusion et/ou par mail.
- **Commenter** : possibilité de notifier des collaborateurs en recherchant leur nom dans la plateforme (@prénom...).

#### G Flow 24/08/2024 **BIOCLIMA European Commission Report** European Commission BIOCLIMA Report The EU's Ready for 55 package and the EU Biodiversity Strategy 2030 highlight the role, 🕀 Website P $\bigcirc$ $\bigcirc$ Send a message (search a user with @) Ø G Flow 22/08/2024 Unlocking the potential of Malaysia's biodiversity credits Malaysia is one of the world's mega-biodiverse countries, home to an extraordinary array of flora and fauna that cannot be found anywhere else on Earth. Website M Q .... 0 Send a message (search a user with @) Flow 16/08/2024 2 Transforming biodiversity monitoring in Dorset using environmental DNA

HOME

CHALLENGES

ASK ME

Environmental DNA (eDNA) captures genetic material from the environment such as water, soil and air and can be used for species detection. Until recently, wildlife surveys would involve physically looking for species but now we can use...

#### Source

Picto de la source de la publication (ex. « G = Google »

## Publication

- En cliquant sur la publication, vous obtenez des informations plus détaillées et des suggestions de publications associées (colonne de droite).
- Chaque publication est datée et catégorisée : Companies / Patents / News / Contributions

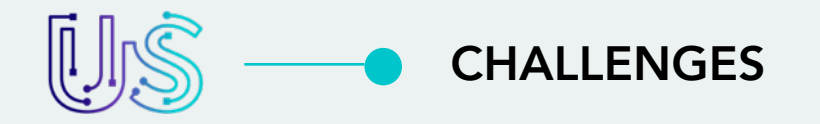

**SEARCH** : saisissez votre recherche et les challenges correspondants s'afficheront.

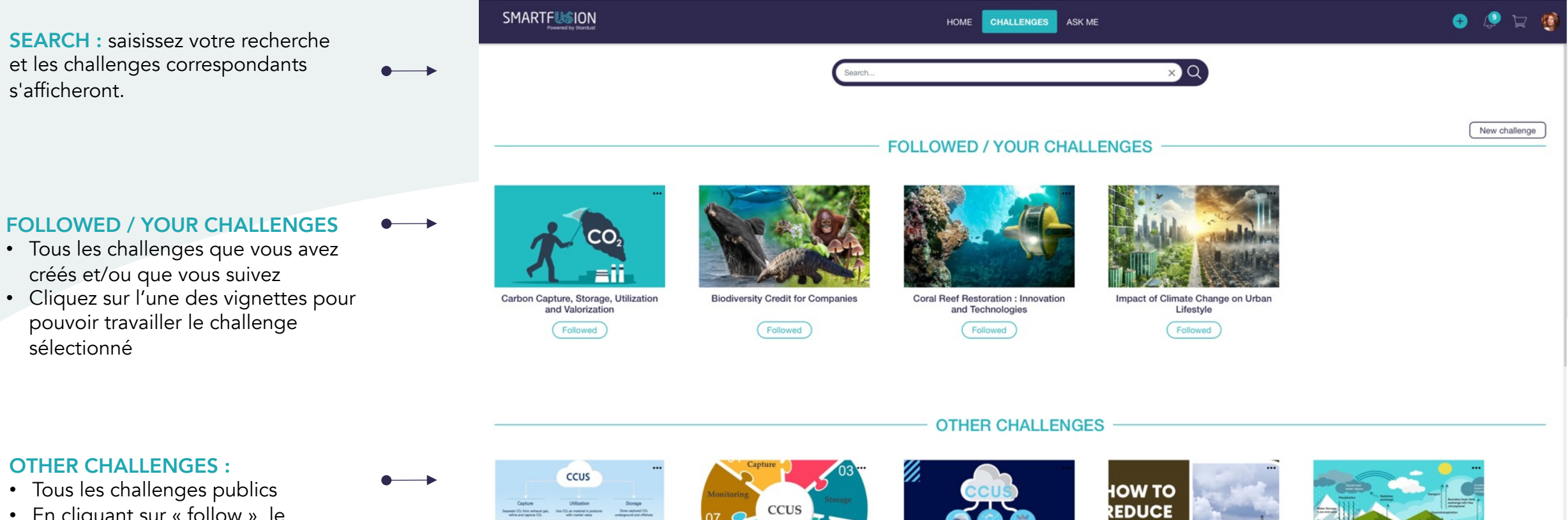

### **OTHER CHALLENGES :**

sélectionné

- Tous les challenges publics
- En cliquant sur « follow », le challenge sera rajouté à la section « FOLLOWED / YOUR CHALLENGES »

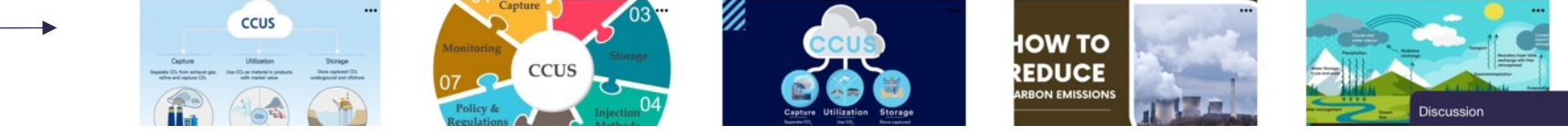

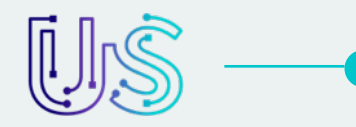

## **CHALLENGES** > Zoom sur un challenge > colonne de gauche

## 4 boutons sous le titre du challenge :

- **Unfollow :** ne plus suivre ce challenge
- Newsletter : gérez vos abonnements à la « weekly digest », spécifiques à ce challenge
- White paper : générez un document PPT « whitepaper » relatif à ce challenge
- Share : partagez ce challenge dans Smartfusion et/ou par mail

## Rubriques menu du challenge :

Chaque rubrique est détaillée dans les slides suivants

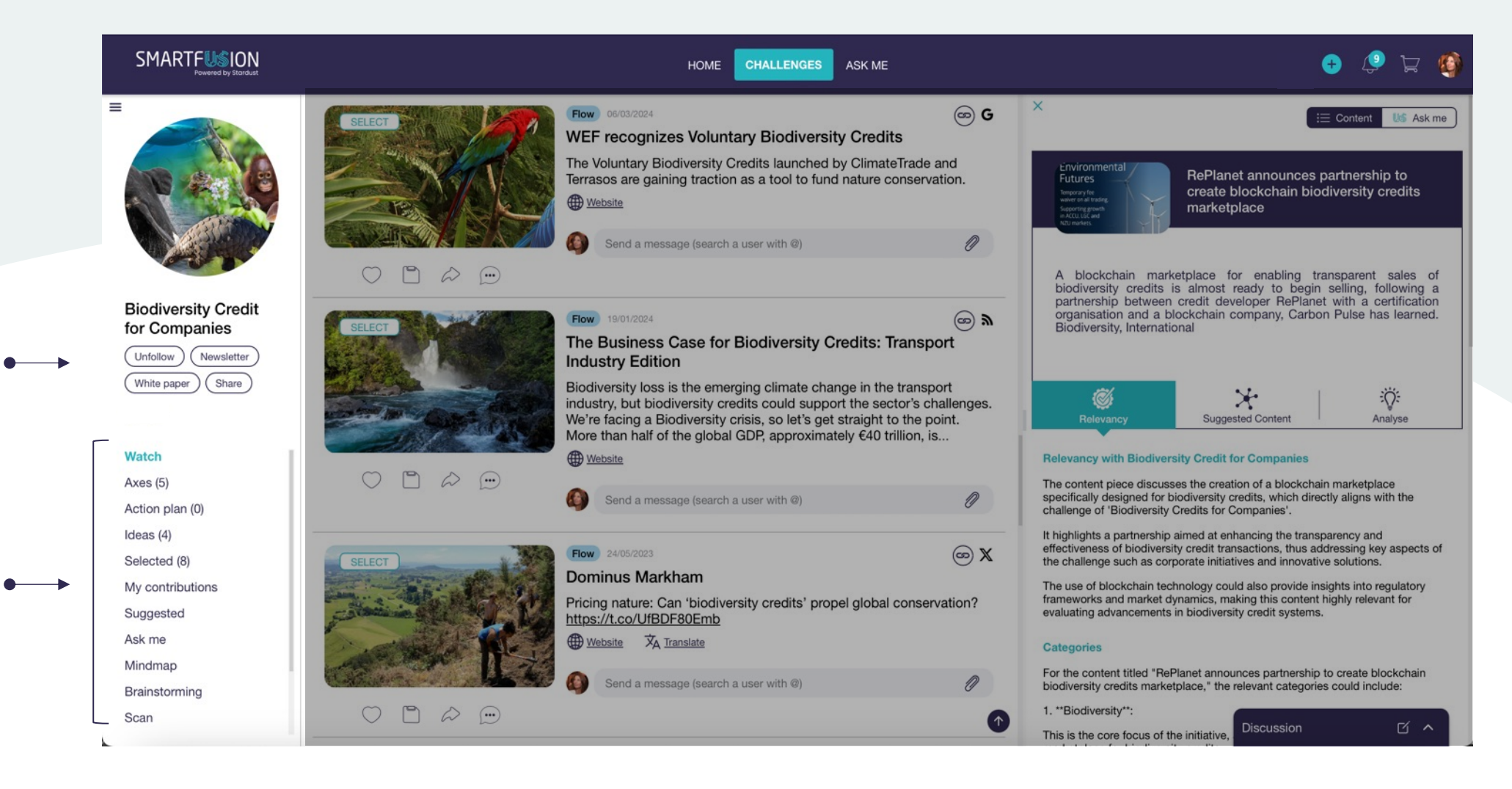

All

Relevant

No cache

#### **SMARTFUSION** CHALLENGES HOME ASK ME $\equiv$ × Ø IS Ask me **Challenge relevancy** X)Q Menu déroulant pour filtrer le Search. niveau de pertinence des RePlanet announces partnership to Futures create blockchain biodiversity credits Companies Patents News Contribution contennus par rapport au marketplace (34) (0) (737)(9) challenge : Challenge relevancy All Relevancy O Date A blockchain marketplace for enabling transparent sales of Highly relevant biodiversity credits is almost ready to begin selling, following a partnership between credit developer RePlanet with a certification **Biodiversity Credit** All organisation and a blockchain company, Carbon Pulse has learned. (co) **»** for Companies Environmer Flow 23/05/2024 Biodiversity, International Highly relevant Futures RePlanet announces partnership to create blockchain Relevant (Unfollow) ( Newsletter Highly relevant biodiversity credits marketplace (White paper) (Share Temporary fee Slightly relevant waiver on all trading × A blockchain marketplace for enabling transparent sales of biodiversity Ś ÷Ö: Not relevant Edit Supporting growth credits is almost ready to begin selling, following a partnership Suggested Content Analyse Slightly relevant in ACCU, LGC and between credit developer RePlanet with a certification organisation No cache NZU markets. and a blockchain company, Carbon Pulse has learned. Biodiversity,... Watch **Relevancy with Biodiversity Credit for Companies** Not relevant () Website Axes (5) The content piece discusses the creation of a blockchain marketplace specifically designed for biodiversity credits, which directly aligns with the 0 Action plan (0) Send a message (search a user with @) challenge of 'Biodiversity Credits for Companies'. Ideas (4) It highlights a partnership aimed at enhancing the transparency and effectiveness of biodiversity credit transactions, thus addressing key aspects of 6 G Selected (8) Flow 29/02/2024 the challenge such as corporate initiatives and innovative solutions. Sort by My contributions Biodiversity credits: learning lessons from other ... The use of blockchain technology could also provide insights into regulatory frameworks and market dynamics, making this content highly relevant for Tri par pertinence ou par date While new monitoring technologies can help quantify biodiversity, evaluating advancements in biodiversity credit systems. Suggested tradeoffs ... Tags. biodiversity monitoring ecological economics Ask me economic incentives .... Categories Mindmap Website For the content titled "RePlanet announces partnership to create blockchain biodiversity credits marketplace," the relevant categories could include: Brainstorming Send a message (search a user with @) 0 1. \*\*Biodiversity\*\*: Scan O D & O Discussion This is the core focus of the initiative

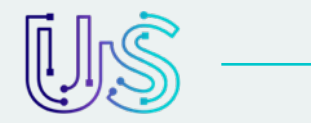

## CHALLENGES > Zoom sur un challenge > colonne de droite

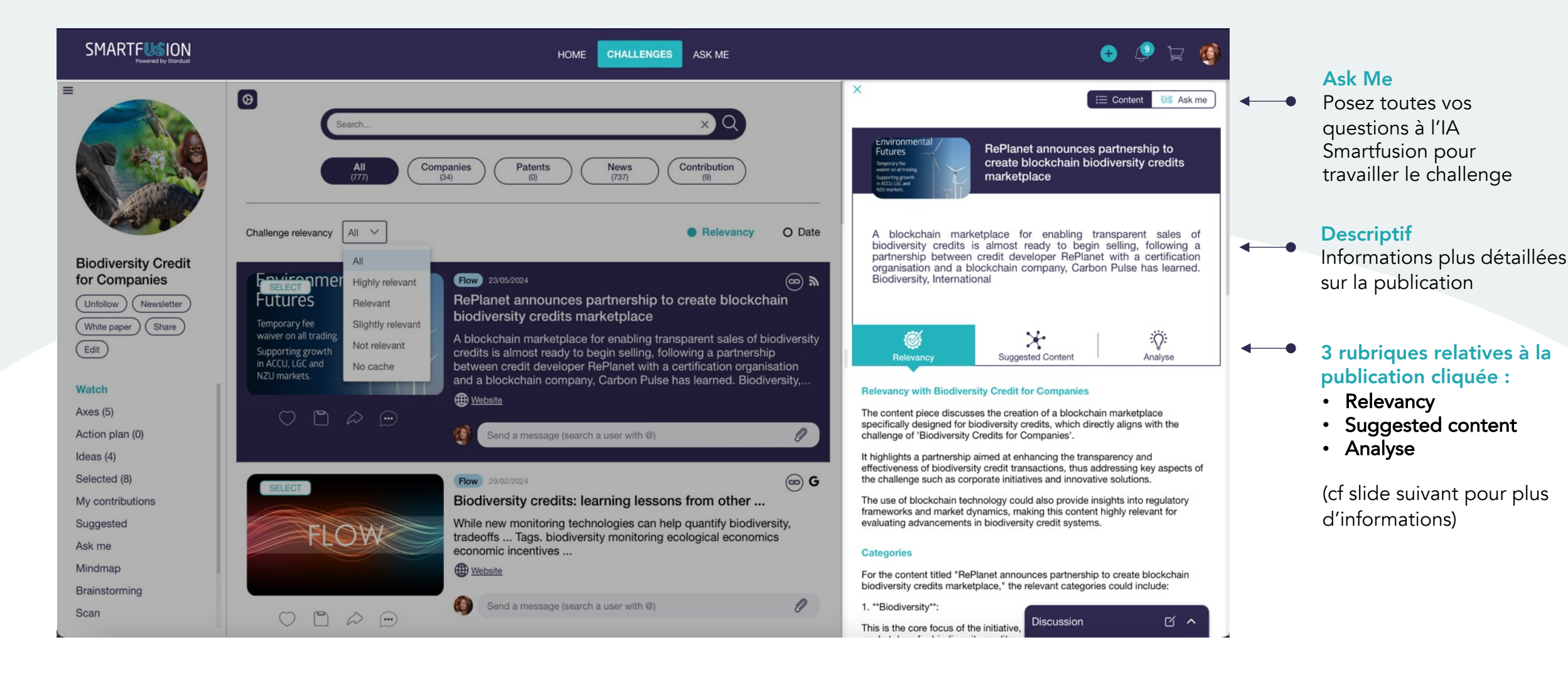

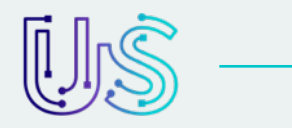

Environmenta

Biodiversity, International

Futures

Temporary fee waiver on all tradin

Supporting growth in ACCU, LGC and

## **CHALLENGES** > Zoom sur un challenge > colonne de droite (sous-menus)

A blockchain marketplace for enabling transparent sales of biodiversity credits is almost ready to begin selling, following a partnership between credit developer RePlanet with a certification organisation and a blockchain company, Carbon Pulse has learned.

marketplace

RePlanet announces partnership to

create blockchain biodiversity credits

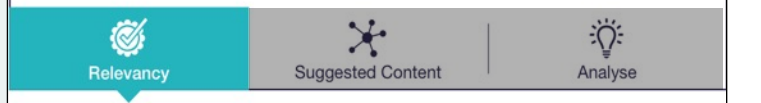

#### **Relevancy with Biodiversity Credit for Companies**

The content piece discusses the creation of a blockchain marketplace specifically designed for biodiversity credits, which directly aligns with the challenge of 'Biodiversity Credits for Companies'.

It highlights a partnership aimed at enhancing the transparency and effectiveness of biodiversity credit transactions, thus addressing key aspects of the challenge such as corporate initiatives and innovative solutions.

The use of blockchain technology could also provide insights into regulatory frameworks and market dynamics, making this content highly relevant for evaluating advancements in biodiversity credit systems.

#### **Relevancy :**

En quoi ce contenu est considéré comme pertinent par l'IA Smartfusion pour répondre au challenge

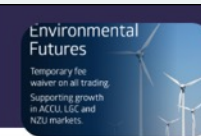

RePlanet announces partnership to create blockchain biodiversity credits marketplace

A blockchain marketplace for enabling transparent sales of biodiversity credits is almost ready to begin selling, following a partnership between credit developer RePlanet with a certification organisation and a blockchain company, Carbon Pulse has learned. Biodiversity, International

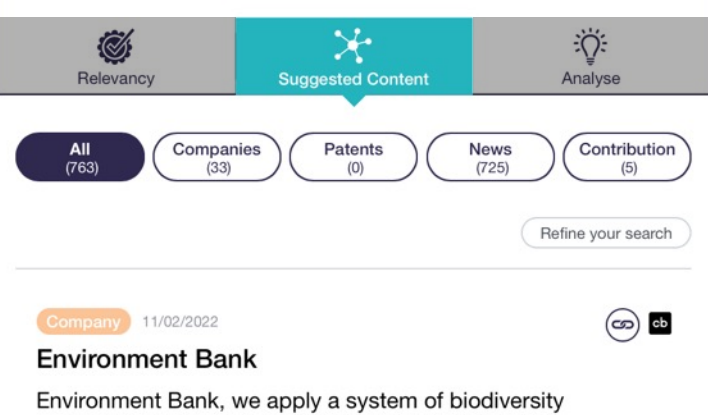

Environment Bank, we apply a system of biodiversity accounting to the impacts of development and generate investment in wildlife conservation via off-site compensation

#### Suggested content :

- L'IA Smartfusion analyse le contenu de la publication et vous suggère d'autres contenus pertinents.
- Refine your search : vous permet de pouvoir filtrer sur des concepts plus spécifiques
- Vous pouvez lier la publication au challenge en cliquant sue le picto « chaîne »

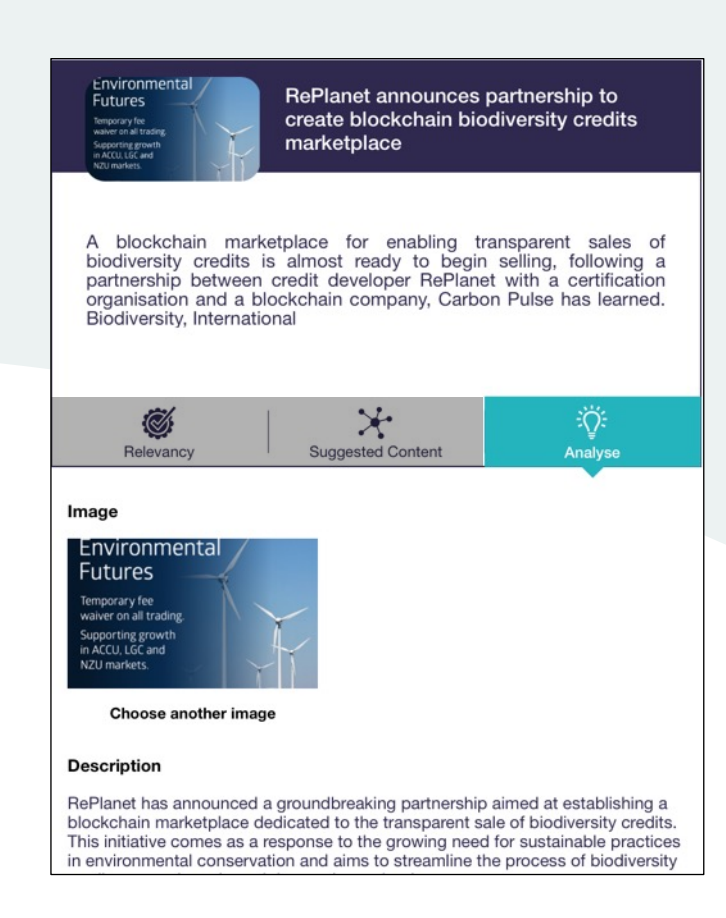

#### Analyse :

A la demande, l'IA Smartfusion vous génère un résumé en 3 paragraphes du contenu et récupère des informations complémentaires (ex. mail / réseaux sociaux de l'entreprise)

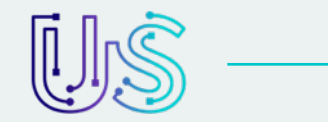

## **CHALLENGES** > Zoom sur un challenge > Watch

Vue par défaut de l'ensemble des contenus pertinents qui adressent le challenge

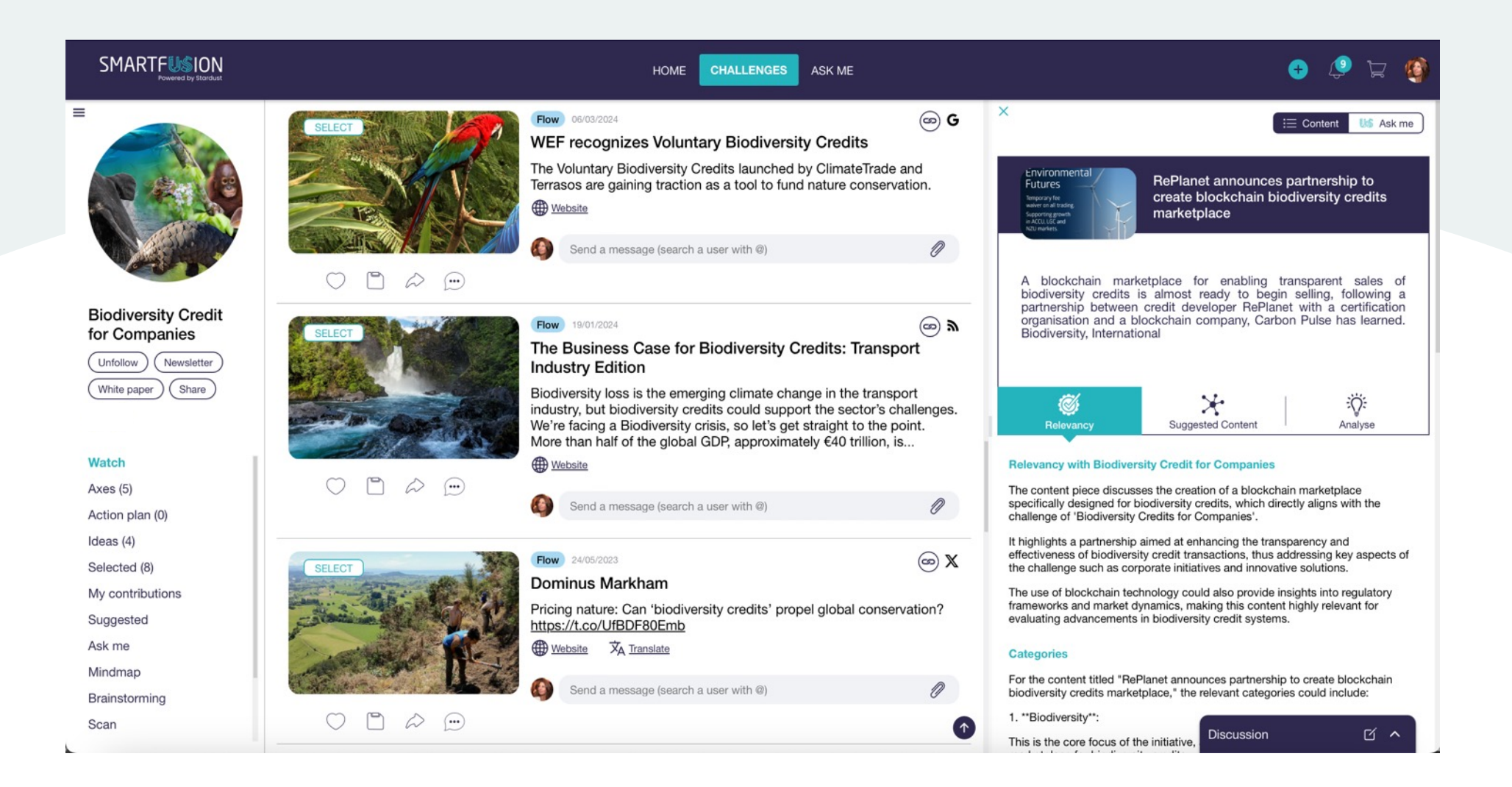

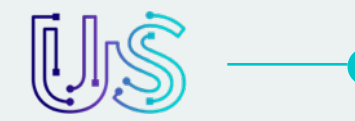

## CHALLENGES > Zoom sur un challenge > Axes

Un axe est une sous-requête du challenge. Il a pour objectif d'adresser un élément en particulier au sein du challenge : dans l'exemple des alternatives au cuir, un axe peut être un focus sur toutes les alternatives issues du champignon.

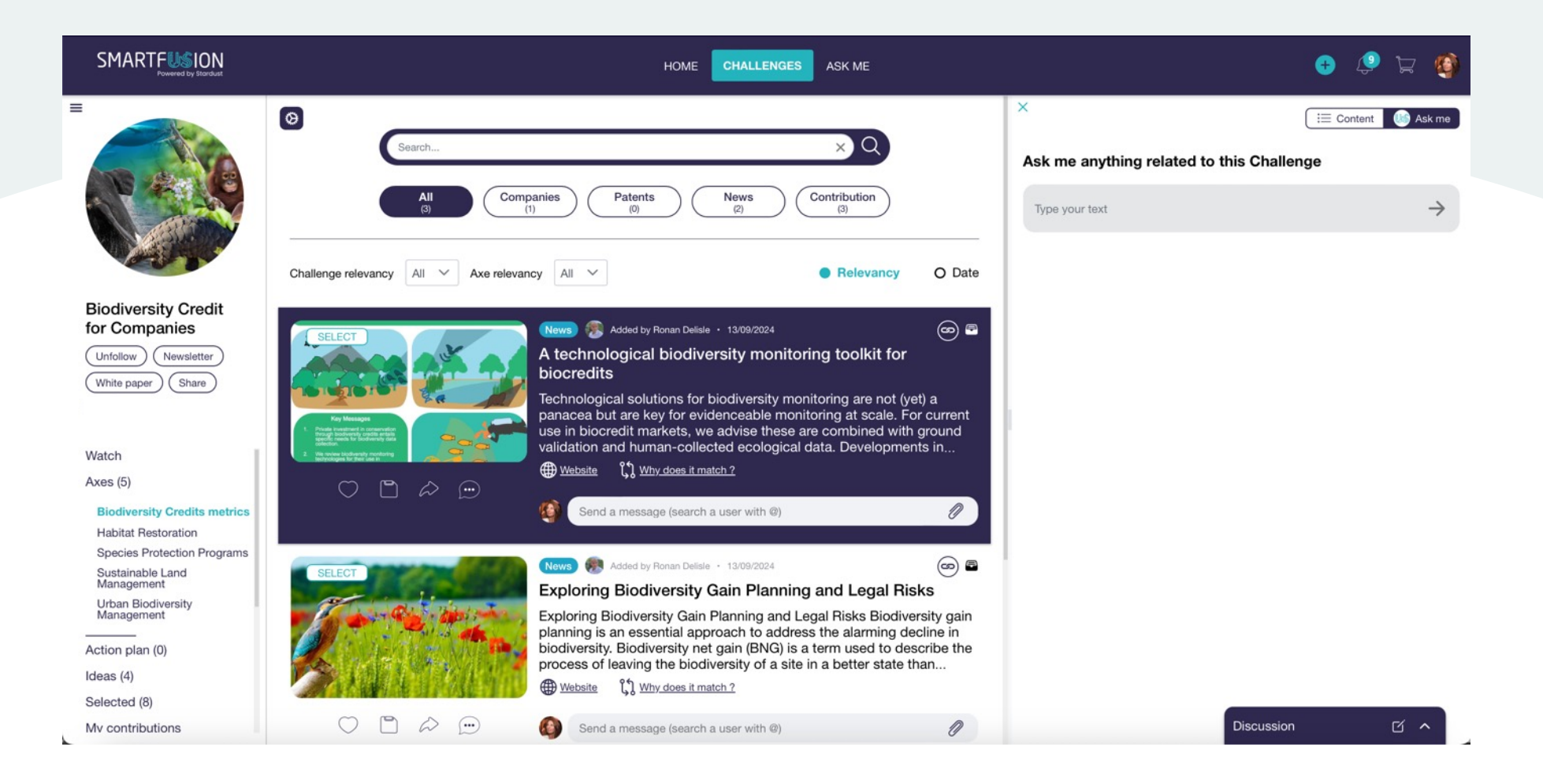

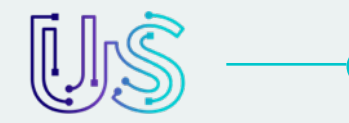

## **CHALLENGES** > Zoom sur un challenge > Ideas

Lors de la création du challenge, l'IA Smartfusion suggère des premières idées (nouvelle approche ou produit). Elle fournit tous les contenus pour adresser cette idée.

| SMARTFUSION<br>Powered by Stordust  |                                              | HOME CHALLENGES ASK ME                                                                                                    |                              | 😌 🛱 🧐                                                                                                    |
|-------------------------------------|----------------------------------------------|----------------------------------------------------------------------------------------------------|------------------------------|----------------------------------------------------------------------------------------------------|
| =                                   | SELECT CONTRACTOR                            | Flow 17/09/2024<br>Nusa Penida Coral Reef Restoration Project                                                                                                    | 🖙 G                          | X 🔚 Content 👪 Ask me                                                                                                    |
|                                     |                                              | Coral Restoration in Indonesia. This coral reef rehabilitation project uses v<br>reef restoration techniques including coral transplantation, coral gardening<br>coral nurseries. Professionally planned and implemented by marine biolog<br>certified ecological restoration practitioner. Also of<br>Website $\$ $\$ Why does it match 2 | arious<br>g, and<br>jist and | Cozumel Plunging: A Submerged Wonderland                                                                                                    |
| Coral Reef                          | $\bigcirc$ $\square$ $\Rightarrow$ $\square$ | Send a message (search a user with @)                                                                                                    | 0                            | objections on the planet. With its completely clear waters, lively coral reefs, and rich marine this Cozumel diving guide biodiversity, Cozumel offers jumpers an extraordinary submerged experience. Whether you are a beginner or an                                                                                                    |
| Restoration :<br>Innovation and     | SELECT                                       | Flow 17/09/2024<br>3D Printing of Coral Reef is Helping Our Coral Nurseries                                                                                                    | 🐵 G                          | accomplished jumper, this tropical neaven has something uniquely great for<br>everybody. The Mesoamerican Obstruction Reef Various Marine Life: Experience<br>a mind boggling assortment of species, from bright exotic fish to grand ocea                                                                                                    |
| White paper Share                   | NEWS                                         | 3D printing to a whole new level and 3D printed and installed a coral red<br>MARS (Modular Artificial Reef Structure) in the Maldives.<br>Website \$\$ Why does it match ?                                                                                                    | ef called                    | View all                                                                                                    |
| Axes (7)                            | NEW3                                         | Send a message (search a user with @)                                                                                                    | 0                            |                                                                                                    |
| Action plan (0)                     |                                              |                                                                                                    |                              | Relevancy with Coral Reef Restoration : Innovation and Technologies                                                                                                    |
| Ideas (8)                           |                                              |                                                                                                    |                              | as it appears to focus on the experience of being submerged in Cozumel's underwater<br>asymptotic states that addressing appendix provides a trade of the correlation of the states of the states of the |
| Aquaculture interaction with        | SELECT                                       | Flow 17/09/2024                                                                                                    | 📼 G                          | restoration. While it may touch upon marine ecosystems, it does not contribute to the<br>understanding or discussion of restoration efforts, techniques, tools, or innovative practices                                                                                                    |
| Artificial Reef Structures          |                                              | Coral Restoration – Shark Research & Conservation                                                                                                    |                              | <ul> <li>aimed at preserving or rehabilitating coral reefs. Therefore, it does not align with the objective<br/>of the specified topic.</li> </ul>                                                                                                    |
| Citizen Science Initiatives         | ALL ALL                                      | The University of Miami's coral restoration project focuses on propagating                                                                                                    |                              |                                                                                                    |
| Coral Gene Banking                  |                                              | threatened staghorn coral (Acropora cervicornis) in underwater coral nurse                                                                                                    | eries to                     | Categories                                                                                                    |
| Coral Nursery Systems               |                                              | A Website 11 Why does it match ?                                                                                                    |                              | Based on the content of "Cozumel Plunging:                                                                                                    |
| Feeding Corals with algae           | CORAL RESTORATIO                             | ¥0                                                                                                    |                              | A Submerged Wonderland," the relevant categories for organizing or classifying this                                                                                                    |
| Water Quality Monitoring<br>Systems |                                              | Send a message (search a user with @)                                                                                                    | 0                            | 1. **Ecotourism**:                                                                                                    |
| Selected (5)                        |                                              | Flow 17/09/2024                                                                                                    | 📾 G 🏠                        | This category is relevant as the description highlights the natural beauty and biodiversity of Cozumel, which attracts visitors for eco-friendly and Discussion                                                                                                    |

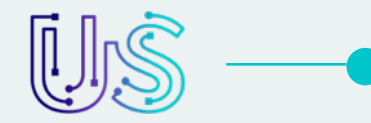

## **CHALLENGES** > Zoom sur un challenge > Selected

C'est l'ensemble des sélections faites par les différents collaborateurs qui ont accès au challenge. Toutes ces actions permettent à l'IA de faire des suggestions pour enrichir la requête globale du challenge.

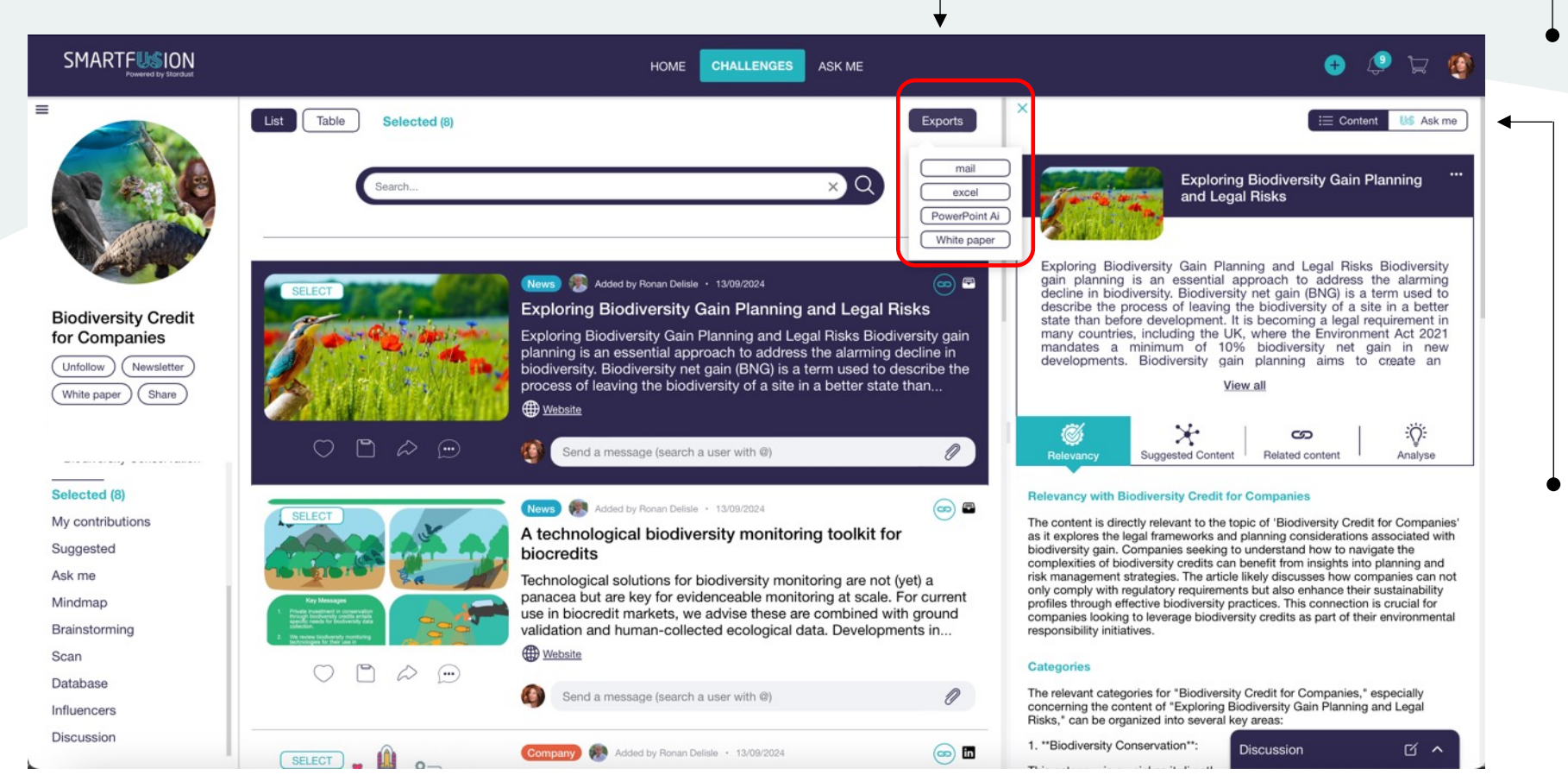

#### Bouton Export

- Mail : Vous pouvez partager cette séletion avec les users de Smartfusion et/ou par e-mail
- **Excel** : générer un fichier excel avec cette sélection
- Powerpoint AI : générer une fichier PPT avec cette sélection
- Whitepaper : générer un document PPT « whitepaper » sur la base de cette sélection

#### Ask Me

- Vous avez sélectionné des publications qui vous intéressent.
- Vous pouvez interroger l'IA Smartfusion sur les contenus sélectionnés.
- Il est également possible de les déselectionner (via le picto chaine « unlink »).

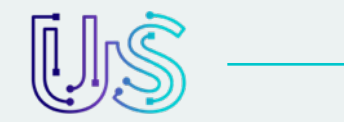

## **CHALLENGES** > Zoom sur un challenge > My contributions

Vue de toutes les publications sur lesquelles vous avez réagi personnellement (pictos « Like » / « Chaîne » / « Save »)

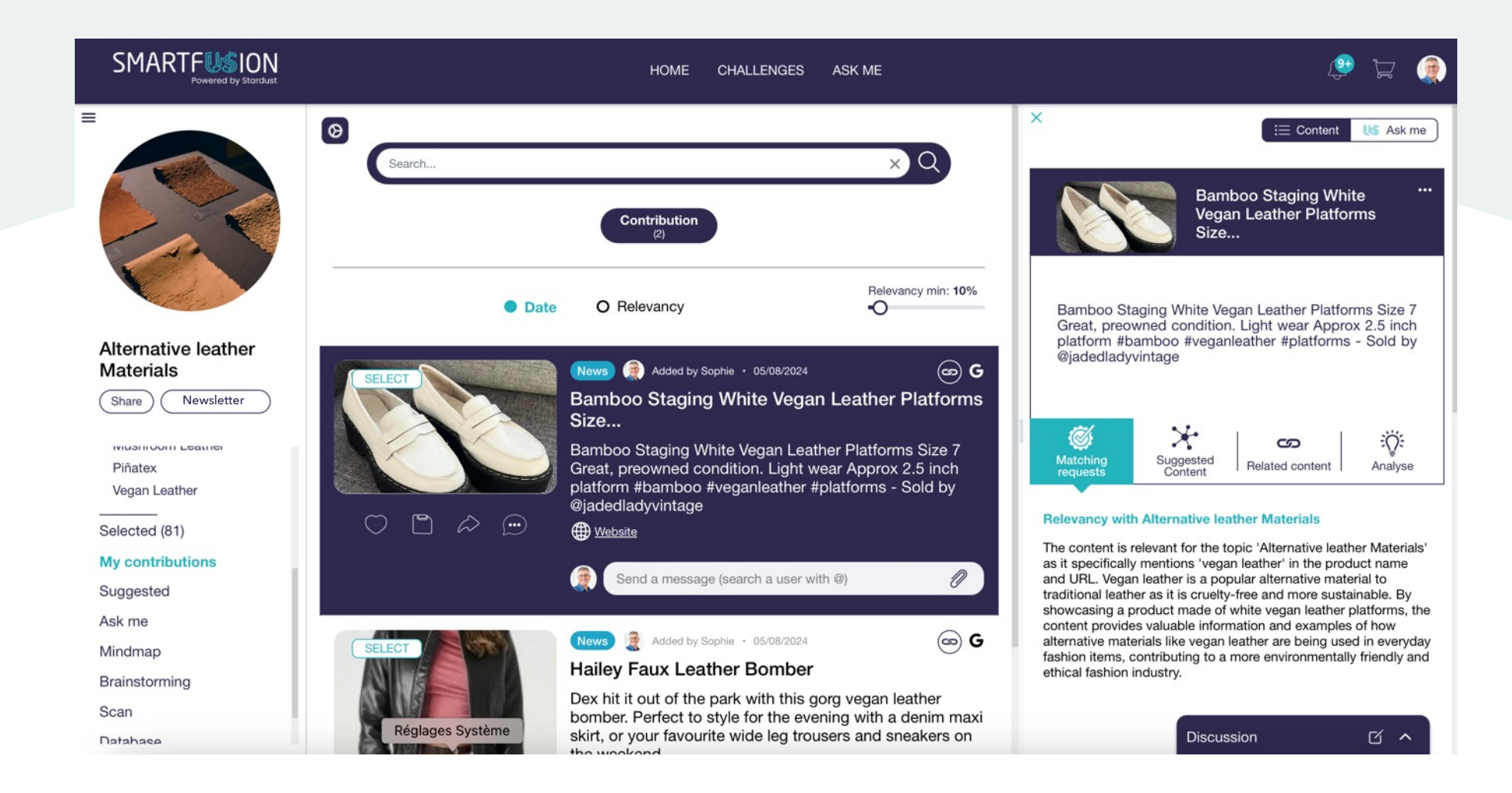

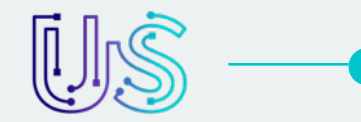

## **CHALLENGES** > Zoom sur un challenge > Suggested

Suggestion personnelle de contenus sur la base des publications que vous avez likées

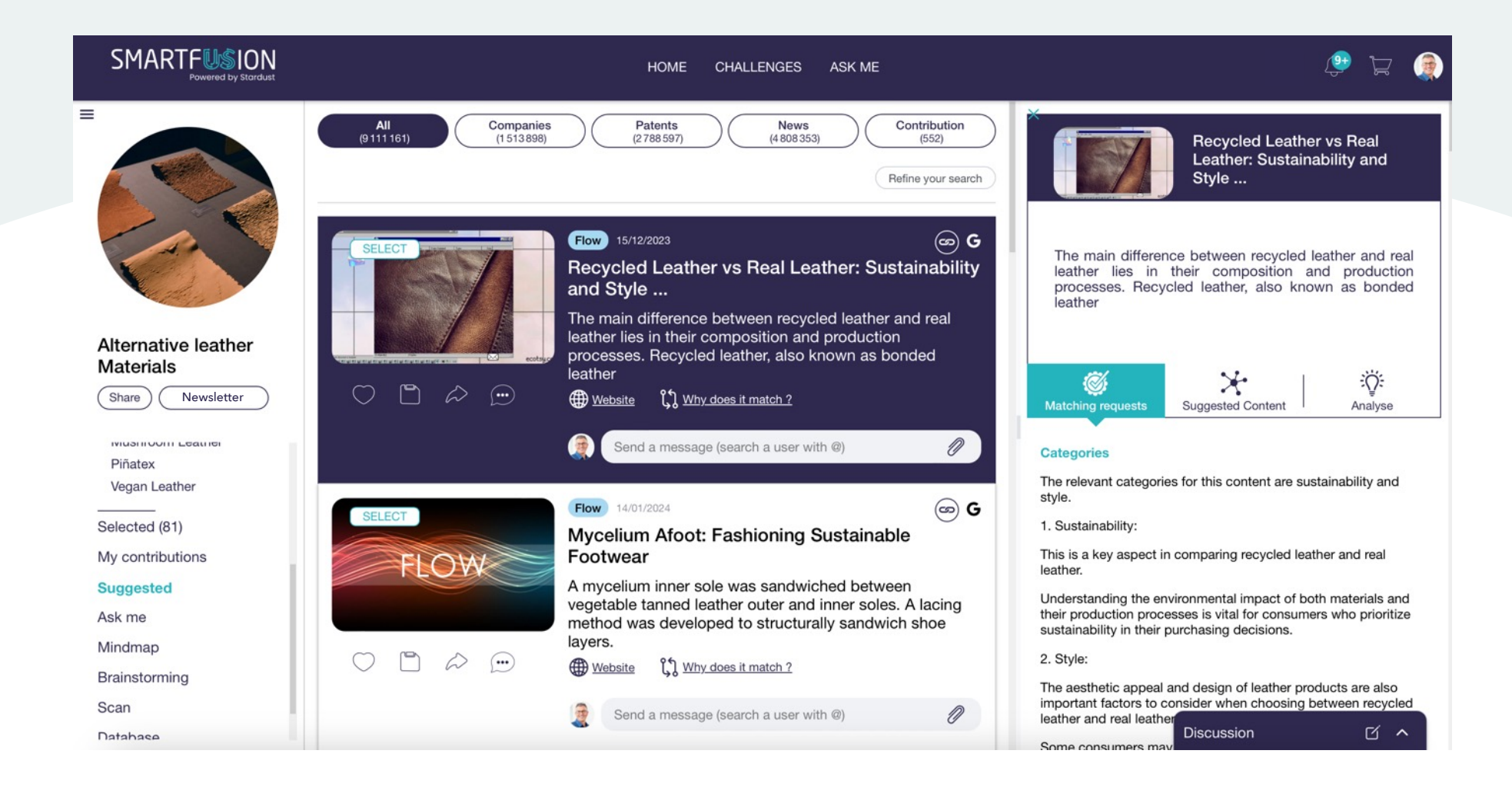

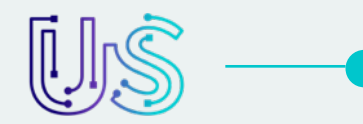

## **CHALLENGES** > Zoom sur un challenge > Mindmap

Ce module vous pemet de créer une mindmap pour structurer les idées et informations autour du challenge. Smartfusion vous propose des publications en lien avec les branches que vous sélectionnez.

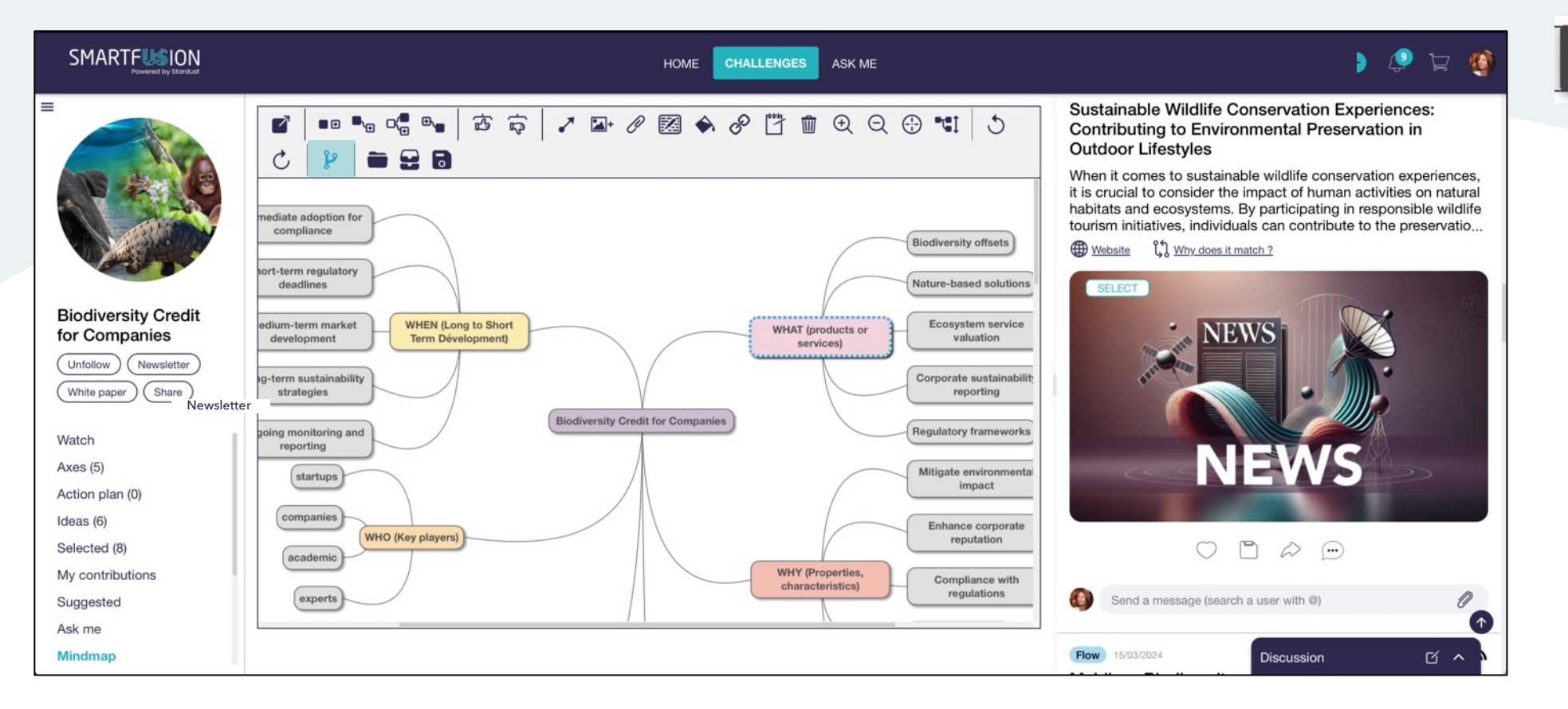

Create branches semantic request

## Picto « create branches semantic request »

P

- Sélectionnez une ou plusieurs branches puis cliquez sur le picto.
- A partir de cette sélection, l'IA Smartfusion vous suggère des publications d'intérêt.

#### Drag & drop

 Avec la souris, vous pouvez faire glisser les publications qui vous intéresse vers la branche

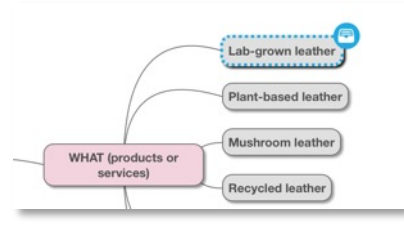

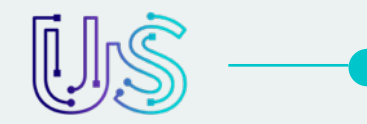

A partir d'un texte, d'une URL ou d'un document, Smartfusion scanne ce que vous lui envoyez et génère un flux de publications pertinentes, en lien avec cette source

| Generate | elated content from.     |  |
|----------|--------------------------|--|
| /        |                          |  |
| Text     | Url File                 |  |
|          |                          |  |
|          | https://www.id-eight.com |  |
|          | Advanced                 |  |

#### **Exemple : intégration d'une URL**

- Vous souhaitez que Smartfusion génère des publications en lien avec un site web qui vous intéresse.
- Vous rentrez l'URL du site (ou bien un extrait de texte ou un document) et cliquez sur le bouton « Extract »

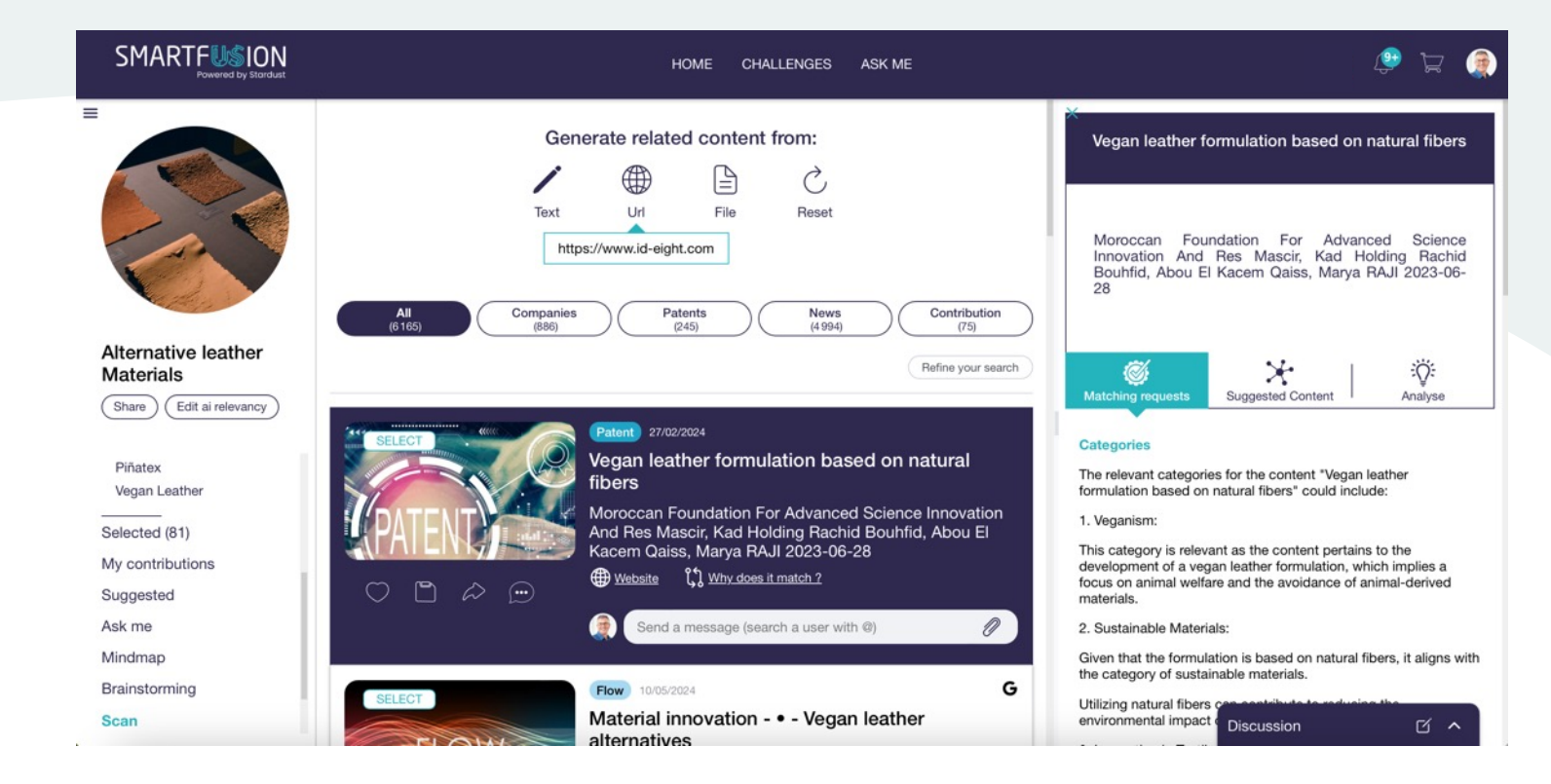

#### **Résultats**

Un flux de publications est alors généré automatiquement.

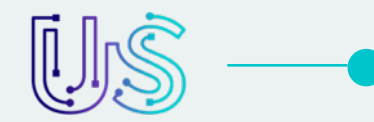

## **CHALLENGES** > Zoom sur un challenge > Database

Vous pouvez importer un fichier (listing excel) et l'IA Smartfusion créera la base de données sur laquelle elle pourra faire un travail d'analyse de pertinence par rapport au challenge et générer un flux de publications

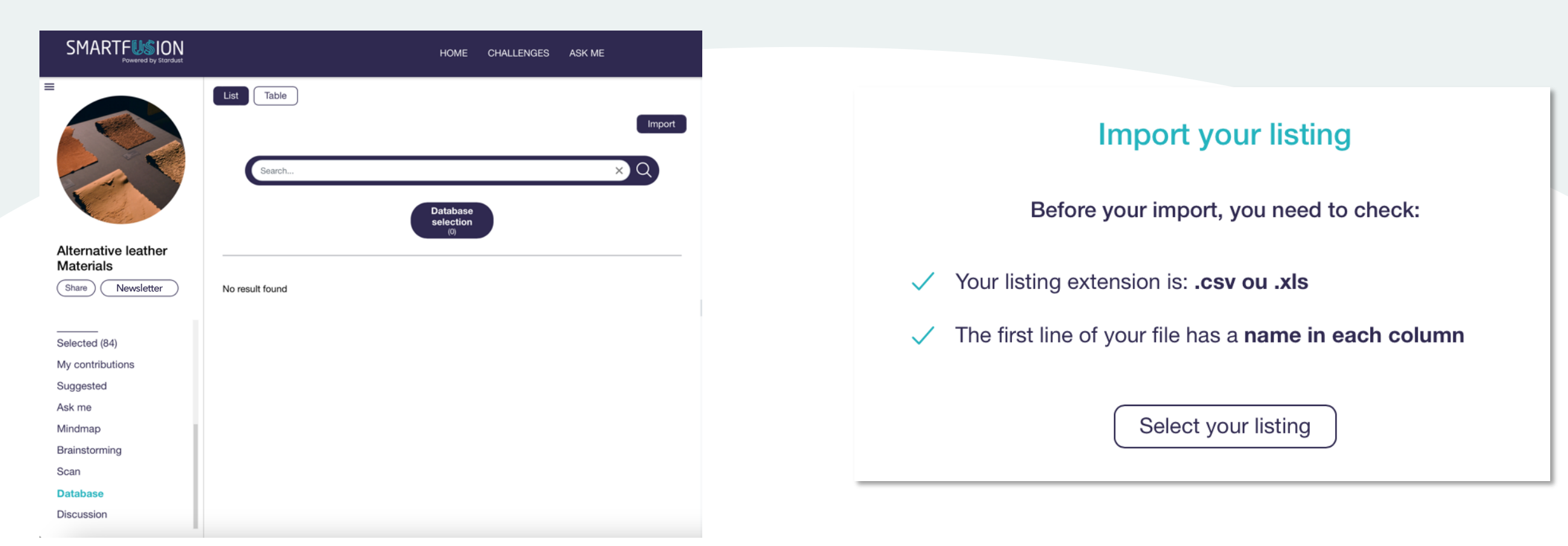

**Bouton « Import »** Ciquez sur import pour sélectionner votre fichier Ouverture d'une popup Lisez les instructions puis cliquez sur « Select your listing »

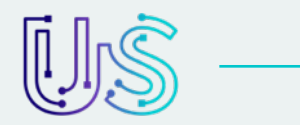

## **CHALLENGES** > Zoom sur un challenge > Database

|                                                | ✓ Databases ✓                                                          |                                                | 1. Biotechnology  | o companies V Databases V                                                                              |  |
|------------------------------------------------|------------------------------------------------------------------------|------------------------------------------------|-------------------|----------------------------------------------------------------------------------------------------|--|
| Field names from your listing                  | Drag & drop the fields in the relevant section to make a proper import | Field names from your listing                  | Drag & drop the   | fields in the relevant section to make a proper import                                                 |  |
| Company Name<br>Material Name Biomimicry       | Description                                                            | Company Name<br>Material Name Biomimicry       | 3. Description    | About (2)                                                                                              |  |
| Category HQ (Country)<br>Year Founded Founders | Link                                                                   | Category HQ (Country)<br>Year Founded Founders | 4. Link           | Company Website ⊗                                                                                      |  |
| About Company Website                          | Fields to keep                                                         | About Company Website                          | 5. Fields to keep | Material Name ⊗     Biomimicry ⊗     Category ⊗     HQ (Country) ⊗       Year Founded ⊗     Founders ⊗ |  |
|                                                |                                                                        |                                                |                   |                                                                                                    |  |
|                                                |                                                                        |                                                |                   |                                                                                                    |  |
|                                                |                                                                        |                                                |                   |                                                                                                    |  |
| All not selected to Fields to keep             |                                                                        | All not selected to Fields to keep             |                   |                                                                                                    |  |

#### Préparation à l'import

Vous devez compléter les différents champs pour que Smartfusion génère la base de données

#### Champs à compléter / drag & drop

- 1. Ecrivez le nom de la database (ex. : Biotechnology companies)
- 2. Title : dans la colonne de gauche, faites un drag & drop de « company/name » vers le champ vide du milieu
- 3. Description : dans la colonne de gauche, faites un drag & drop de « about » vers le champ vide du milieu
- 4. Link : dans la colonne de gauche, faites un drag & drop de « Company website » vers le champ vide du milieu
- 5. Fields to keep : dans la colonne de gauche, faites un drag & drop des autres champs restant vers le champ vide du milieu
- 6. Cliquez ensuite sur le bouton du bas pour lancer l'import

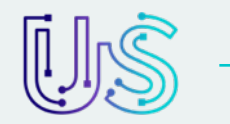

## **CHALLENGES** > Zoom sur un challenge > Database

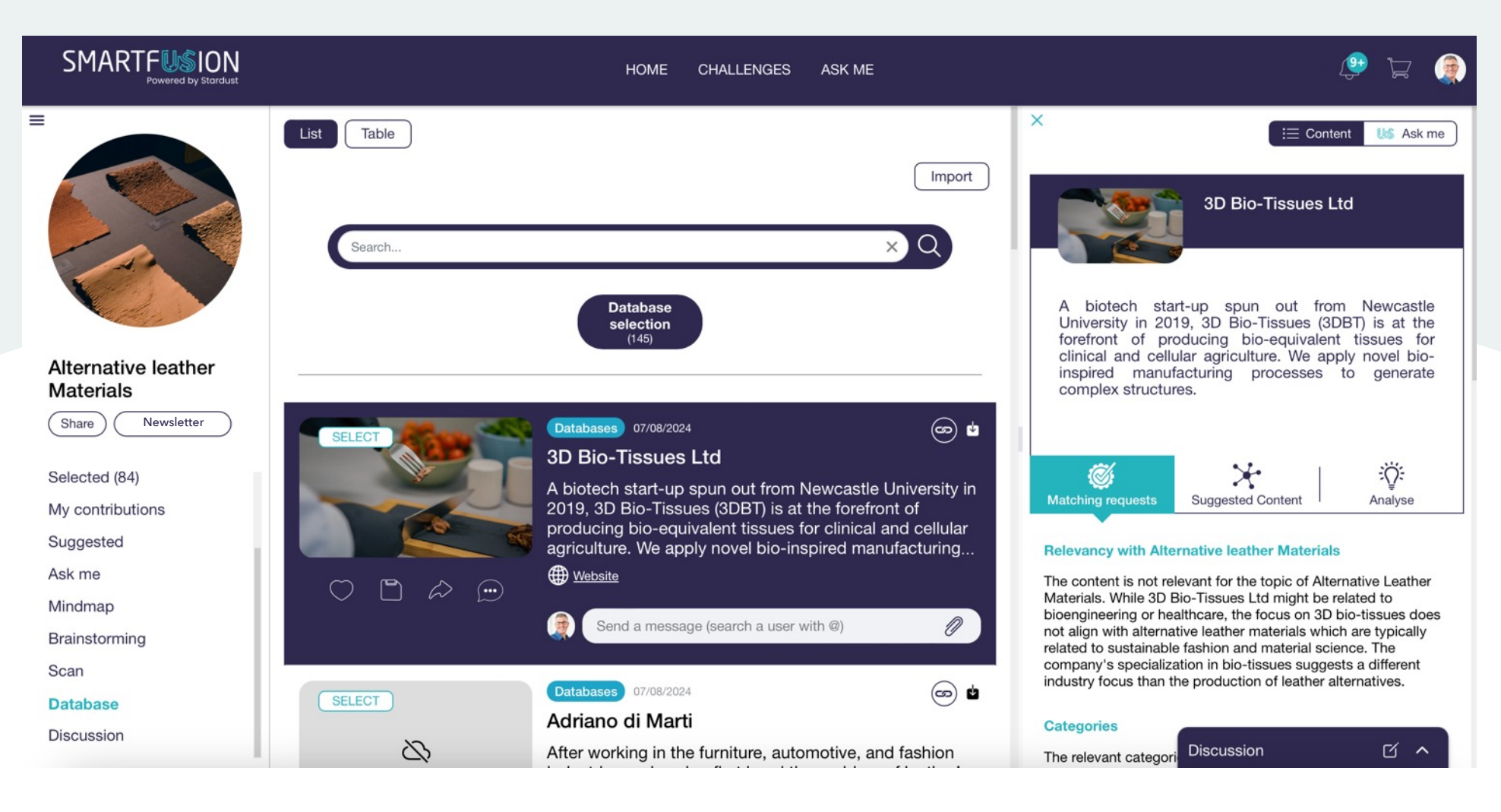

**Génération du flux de publications** En lien avec le fichier que vous avez importé

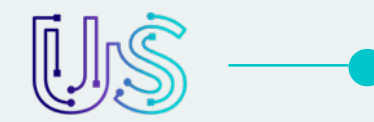

## **CHALLENGES** > Zoom sur un challenge > Discussion

Telle une messagerie WhatsApp, vous pouvez créer différentes conversations avec les collaborateurs de votre choix et partager des fichiers.

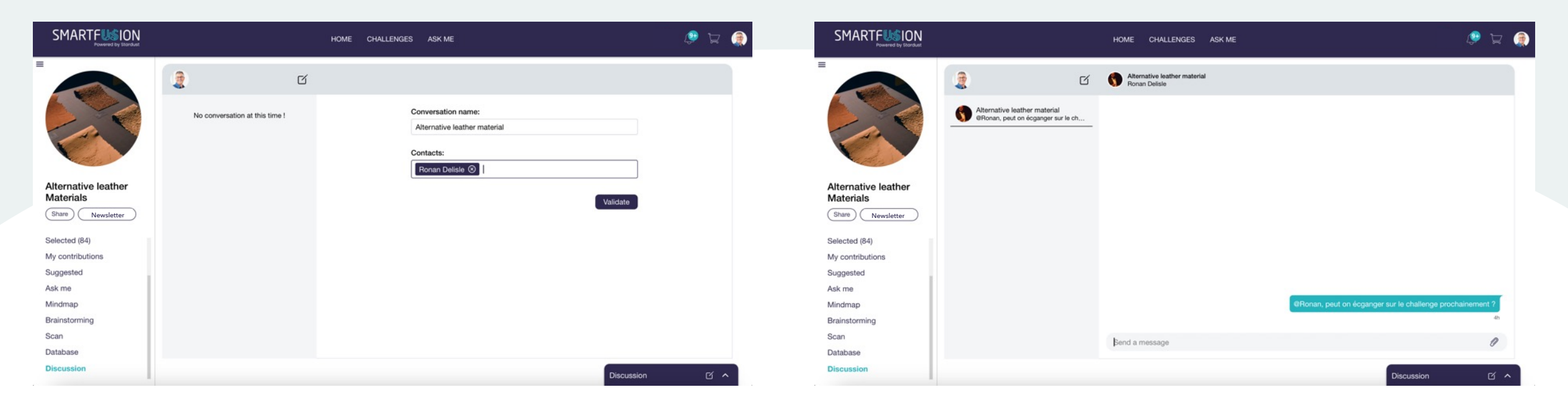

#### Champs à compléter

- Conversation name : écrivez le nom du groupe que vous souhaitez créer
- Contacts : commencer à taper le nom du collaborateur, un listing apparaîtra pour sélectionner son nom

#### Conversation

• Envoyez vos messages au groupe

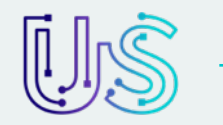

## **CHALLENGES** > Zoom sur un challenge > Discussion

|                                                                                                    |                                                                    | HOME CHALLENGES ASK M                         | IE                                                | 🚑 🛱            |
|----------------------------------------------------------------------------------------------------|--------------------------------------------------------------------|-----------------------------------------------|---------------------------------------------------|----------------|
|                                                                                                    | Alternative leather material<br>@Ronan, peut on écganger sur le ch | Alternative leather material<br>Ronan Delisle |                                                   |                |
| Alternative leather<br>Materials<br>Share Newsletter<br>Selected (84)<br>My contributions<br>Suggested<br>Ask me<br>Mindmap<br>Brainstorming |                                                                    |                                               | Alternative leather material                      | Discussion 🗹 🗸 |
| Scan<br>Database<br>Discussion                                                                                                    |                                                                    | Send a message                                | challenge prochainement ?<br>4h<br>Bend a message |                |

#### Popup Discussion

Les échanges apparaissent également dans les popup de discussion en bas de l'écran à droite

## Des suggestions pour améliorer ce deck utilisateur ?

N'hésitez pas à nous en faire part en nous envoyant vos remarques par e-mail : s.delisle@stardust-conseil.com

# STAR DUST

Ronan DELISLE CEO Stardust r.delisle@stardust-conseil.com +33 6 50 83 37 92